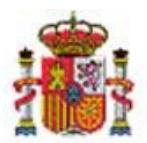

INTERVENCIÓN GENERAL DE LA ADMINISTRACIÓN DEL ESTADO

OFICINA DE INFORMATICA PRESUPUESTARIA. DIVISIÓN DE APLICACIONES DE PRESUPUESTOS Y GESTIÓN PRESUPUESTARIA

OFICINA NACIONAL DE CONTABILIDAD DIVISIÓN DE PLANIFICACIÓN Y DIRECCIÓN DE LA CONTABILIDAD PÚBLICA

## SOROLLA2

# PROCESO DE AMORTIZACIÓN Y CIERRE DE EJERCICIO

## Tabla de contenido

| 1 | COI | NCEPTOS                                                   |    |
|---|-----|-----------------------------------------------------------|----|
| 2 | COI | MPROBACIONES PREVIAS AL PROCESO DE AMORTIZACIÓN           | 3  |
|   | 2.1 | OPERACIONES SIN CONTABILIZAR                              |    |
|   | 2.2 | Comprobación de la contabilidad                           |    |
|   | 2.3 | BIENES AMORTIZABLES SIN CRITERIOS                         |    |
|   | 2.4 | Bienes con amortización fija                              |    |
|   | 2.5 | Conciliación con Gestión Presupuestaria                   |    |
| 3 | PRC | OCESO DE AMORTIZACIÓN Y CIERRE DEL EJERCICIO              | 15 |
|   | 3.1 | Dotación a la amortización. Provisional                   |    |
|   | 3.2 | DOTACIÓN A LA AMORTIZACIÓN. DEFINITIVA                    |    |
| 4 | INF | ORMES RESULTADO DEL PROCESO DE DOTACIÓN A LA AMORTIZACIÓN | 22 |

#### **Historial de versiones**

| Fecha versión | Descripción                                                               |
|---------------|---------------------------------------------------------------------------|
| 16/05/2024    | Cuarta versión. Nuevo informe y proceso de amortización a través del menú |
| 10/03/2024    | Administración de la Unidad                                               |
| 20/00/2010    | Tercera versión. Se actualizan imágenes. Nueva opción "Bloquear nuevas    |
| 30/09/2019    | operaciones con dotación provisional ejecutada"                           |
| 04/10/2019    | Segunda versión. Se actualizan imágenes y se completa información sobre   |
| 04/10/2018    | dicho proceso                                                             |
| 16/09/2014    | Primera versión                                                           |

## **1** Conceptos

Una vez finalizado un ejercicio económico se debe realizar el proceso de dotación a la amortización. Es un proceso que calcula de forma sistemática la amortización que le corresponde a todos los bienes amortizables del inventario al final de cada ejercicio durante su vida útil, siguiendo la Resolución de 14 de diciembre de 1999 de la Intervención General de la Administración del Estado BOE.es (BOE-A-1999-24188).

Dicho cálculo se realiza en base a los datos económicos y criterios de amortización capturados en los bienes, y se puede consultar en la pestaña Desglose de valores. Si por cualquier motivo se quiere fijar en un bien en concreto un importe de amortización distinto al que calcula el proceso, se debe introducir en el campo habilitado a tal efecto en la pestaña de Desglose de dicho bien como muestra la siguiente imagen.

Tenga en cuenta que este importe, mientras figure, será tenido en cuenta en el proceso de dotación de cada ejercicio económico.

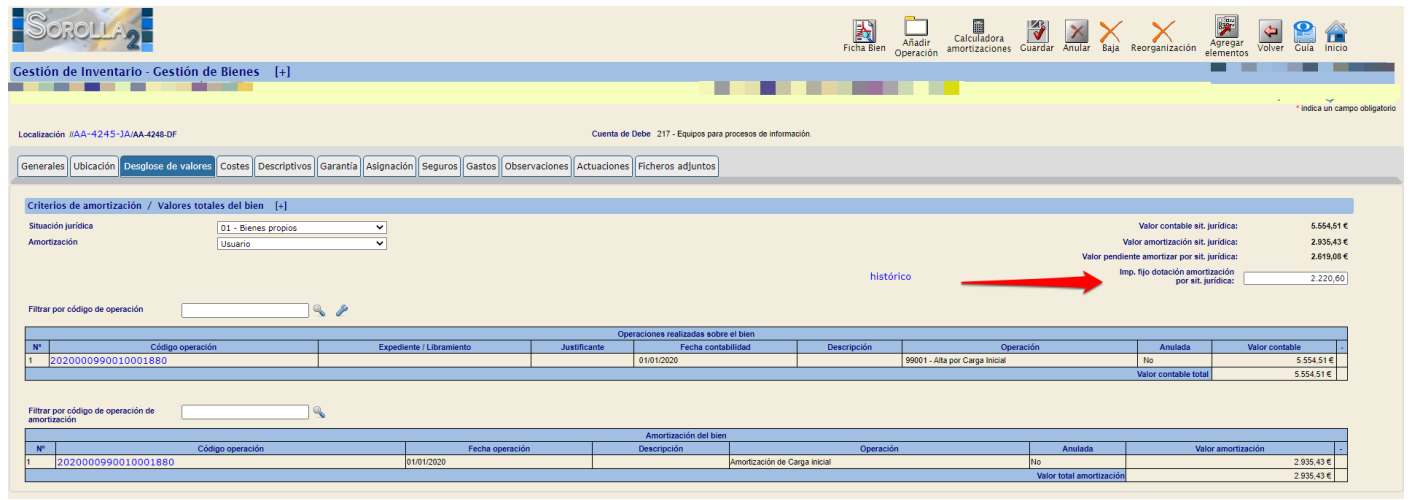

Ilustración 1. Importe fijo de dotación a la amortización por situación jurídica.

## 2 Comprobaciones previas al proceso de amortización

Antes de realizar el proceso de amortización, es necesario que realice en su Unidad Coordinadora de Inventario (UCI) unas comprobaciones previas:

- Revisión de operaciones sin contabilizar
- Comprobación de la contabilidad
- Revisión de bienes sin criterios de amortización
- Revisión de bienes con amortización fija
- Conciliación con Gestión Presupuestaria

## 2.1 Operaciones sin contabilizar

Antes de realizar el proceso de amortización, es recomendable que revise las operaciones que no están contabilizadas, ya que dichas operaciones no se tendrán en cuenta en la elaboración de los informes. Esto puede ser debido a varios motivos, como, por ejemplo, un archivo de carga inicial que se dejó sin contabilizar, no se generó el NCIS, en las operaciones no presupuestarias no se incorporó la fecha de operación...

Para operaciones que no sean de carga inicial, acceda al menú Gestión de Operaciones, seleccione Contabilizada NO y pulse *Buscar*.

#### PROCESO DE AMORTIZACIÓN Y CIERRE DEL EJERCICIO

| Sorolla <sub>2</sub>                                    |                         | opera                                         | Anulación de<br>aciones especiales | Consultas Limpiar Inicio | i Pina Ayuda Guía |
|---------------------------------------------------------|-------------------------|-----------------------------------------------|------------------------------------|--------------------------|-------------------|
| Gestión de Operaciones - Búsqu                          | ieda de Operaciones     |                                               |                                    |                          |                   |
|                                                         |                         | (Versión: 8.109-GA Fecha: 28/01/2022) SOPORTE |                                    |                          | Ejercicio: 2021 🥠 |
|                                                         |                         |                                               |                                    |                          |                   |
| Organización                                            |                         | [*                                            | 1                                  |                          |                   |
| Parámetros generales Búsqued                            | a por fichero de bienes |                                               |                                    |                          |                   |
|                                                         | ·                       |                                               |                                    |                          |                   |
| Datos de la operación                                   |                         | H                                             |                                    |                          |                   |
| Tipo de Operación 01 - Alta<br>02 - Baja<br>03 - Increm | ento de valor           | ]                                             |                                    |                          |                   |
| Código de operación                                     | n 💇 hasta 📃 🚥 💇         |                                               |                                    |                          |                   |
| Número de operación                                     | Masta                   | 2                                             |                                    |                          |                   |
| Descripción de<br>Operación                             |                         | 6                                             |                                    |                          |                   |
| Sin descripción de la 📃 operación                       |                         |                                               |                                    |                          |                   |
| Anulada Cont                                            | abilizada No 🗸          |                                               |                                    |                          |                   |
| Eecha de contabilidad                                   | i hasta                 |                                               |                                    |                          |                   |

Ilustración 2. Gestión de Operaciones. Búsqueda de operaciones sin contabilizar.

#### Selecciónelas todas pulsando sobre el cuadro superior de la izquierda y pulse Exportar.

|     | 30   | ROLLA2                                              |                                                                      | Rectific               | ación Anular | Anulación/Alta    | Eliminar Modifica                  | r Contabilizar  | Modificar importe    | Exportar | Volver Inic                | lo                        |
|-----|------|-----------------------------------------------------|----------------------------------------------------------------------|------------------------|--------------|-------------------|------------------------------------|-----------------|----------------------|----------|----------------------------|---------------------------|
| Ges | tión | de Operaciones - List                               | tado de Operaciones                                                  |                        | (v           | ersión: 8.109-GAF | echa: 26/01/2022) <mark>SOF</mark> | ORTE            |                      | *i       | Ejercici<br>ndica un campo | io: 2021 (<br>o obligator |
| 57  | 1 🛃  | ciones encontradas<br><u>Código de la operación</u> | <u>Tipo Operación</u>                                                | Situación jurídica     | Descripción  | <u>Operación</u>  | Código del bien                    |                 | Descripción del bien |          | <u>Etiqueta</u>            | ación                     |
|     |      | 2019000011010011606                                 | 01101 - Compra de Bienes                                             | 01 - Bienes<br>propios |              | 20<br>BH          | )202700-AA-42                      | B1- VBQDZOU     | DSOSK HODQZOSVSQ     | BKDV     | externationaliza           |                           |
| Ī   | 2 🔽  | 2019000019020000248                                 | 01902 - Alta de bienes afectados<br>por umbral inferior a 1500 euros | 01 - Bienes<br>propios |              | 20<br>B)          | 0192600-AA-413<br>X                | 74-<br>Wrgw arw | zwqq bqg www         |          |                            |                           |
|     | 3 🔽  | 2019000019020000249                                 | 01902 - Alta de bienes afectados<br>por umbral inferior a 1500 euros | 01 - Bienes<br>propios |              | 20<br>B1          | 0192600-AA-413<br>Y                | 74-<br>Wrgw arw | zwqq bqg www         |          |                            |                           |
|     | 1    | 2019000019020000250                                 | 01902 - Alta de bienes afectados<br>por umbral inferior a 1500 euros | 01 - Bienes<br>propios |              | 20<br>B2          | 0192600-AA-41<br>Z                 | 74- Wrgw arw    | zwqq bqg www         |          |                            |                           |
|     | 5 🔽  | 2019000019020000251                                 | 01902 - Alta de bienes afectados<br>por umbral inferior a 1500 euros | 01 - Bienes<br>propios |              | 20<br>C/          | 0192600-AA-41<br>A                 | 74-<br>Wrgw arw | zwqq bqg www         |          |                            |                           |
|     | 5 🔽  | 2019000019020000252                                 | 01902 - Alta de bienes afectados<br>por umbral inferior a 1500 euros | 01 - Bienes<br>propios |              | 20<br>CE          | 0192600-AA-41<br>B                 | 74-<br>Wrgw arw | zwqq bqg www         |          |                            |                           |
|     | 7 🔽  | 2019000019020000253                                 | 01902 - Alta de bienes afectados<br>por umbral inferior a 1500 euros | 01 - Bienes<br>propios |              | 20<br>C0          | 0192600-AA-41<br>C                 | 74- Wrgw arw    | zwqq bqg www         |          |                            |                           |
|     | 3 🔽  | 2019000019020000254                                 | 01902 - Alta de bienes afectados<br>por umbral inferior a 1500 euros | 01 - Bienes<br>propios |              | 20<br>CI          | 0192600-AA-41<br>D                 | 74- Wrgw arw    | zwqq bqg www         |          |                            |                           |
|     | 9 🔽  | 2019000019020000255                                 | 01902 - Alta de bienes afectados<br>por umbral inferior a 1500 euros | 01 - Bienes<br>propios |              | 20<br>CE          | 0192600-AA-413<br>E                | 74-<br>Wrgw arw | zwqq bqg www         |          |                            |                           |

Ilustración 3. Exportación operaciones sin contabilizar.

Elija las opciones:

- Exportación de datos para: Actualizaciones masivas de operaciones
- Operaciones a exportar para actualizaciones masivas: Contabilización

Por último, pulse de nuevo Exportar.

| Soro         | LLA2                                                                                         |                                         |                                                   | Exportar Volver         |        |
|--------------|----------------------------------------------------------------------------------------------|-----------------------------------------|---------------------------------------------------|-------------------------|--------|
| Gestión de O | peraciones - Resultado de la cons                                                            | sulta - Exportar datos                  |                                                   |                         |        |
|              |                                                                                              | (Versión                                | : 8.109-GAFecha: 26/01/2022) <mark>SOPORTE</mark> | Ejercicio: 20           | 21(1)  |
| Exportac     | ción de datos para 🛛 🗛                                                                       | ctualizaciones masivas de operaciones 🗙 |                                                   | * indica un campo oblig | atoric |
| Operaciones  | a exportar para actualizaciones masivas                                                      |                                         |                                                   |                         |        |
| ۲            | Contabilización                                                                              |                                         |                                                   |                         |        |
| 0            | Anulación                                                                                    |                                         |                                                   |                         |        |
| 0            | Anulación y alta simultánea                                                                  |                                         |                                                   |                         |        |
| 0            | Descripción de la operación                                                                  |                                         |                                                   |                         |        |
| 0            | Expediente, Libramiento, Factura y/o Descripción de<br>operación                             | la                                      |                                                   |                         |        |
| 0            | Sustituir expediente/libramiento/factura Libre por<br>expediente/libramiento/factura Sorolla |                                         |                                                   |                         |        |
| 0            | Inserción de observaciones en operaciones                                                    |                                         |                                                   |                         |        |
| 0            | Redistribución de amortización de bienes adscritos                                           |                                         |                                                   |                         |        |
|              |                                                                                              |                                         |                                                   |                         |        |

Ilustración 4. Actualizaciones masivas de operaciones. Contabilización.

Se iniciará el proceso de exportación y que una vez finalizado, podrá consultar el fichero en su buzón.

|                                                                                                    | <u>Tipo Operación</u>                                                | Situación jurídica                       | Descripción Operación                                     | Código del bien                                                | Des                    | <u>cripción del bien</u> | externa/loca |
|----------------------------------------------------------------------------------------------------|----------------------------------------------------------------------|------------------------------------------|-----------------------------------------------------------|----------------------------------------------------------------|------------------------|--------------------------|--------------|
| 06                                                                                                    | 01101 - Compra de Bienes                                             | 01 - Bienes<br>propios                   |                                                           | 20202700-AA-4281-<br>BH                                        | VBQDZODSOS<br>JBQ 0V   | K HODQZOSVSQBK DV        |              |
| 48                                                                                                    | 01902 - Alta de bienes afectados<br>por umbral inferior a 1500 euros | 01 - Bienes<br>propios                   |                                                           | 20192600-AA-4174-<br>BX                                        | Wrgw arwzwqq           | bqg www                  |              |
| 49                                                                                                    | 01902 - Alta de bienes afectados<br>por umbral inferior a 1500 euros | 01 - Bienes<br>propios                   |                                                           | 20192600-AA-4174-<br>BY                                        | Wrgw arwzwqq           | bqg www                  |              |
| 50                                                                                                    | 01902 - Alta de bienes afectados                                     | 01 - Bienes                              |                                                           | 20192600-AA-4174-                                              | Wraw arwzwad           | pda www                  |              |
| 50 por un<br>51 por un<br>51 por un<br>Se ha iniciado el proceso de exportación para la contabilización de las operaciones resultado de la |                                                                      |                                          |                                                           |                                                                | <b>X</b>               | bqg www                  |              |
| 52                                                                                                    | 01907 búsqueda. Si no obtien<br>por ur Consultas e Informes ->       | e una notificación<br>· Consultas -> Cor | i en su buzón en un tiempo<br>nsulta de estado de proceso | razonable, diríjase a la opció<br>os para obtener mayor inforn | in de menú,<br>nación. | bqg www                  |              |
| 53                                                                                                    | 0190;<br>por u                                                       |                                          |                                                           | Cerrar                                                         | ventana                | bqg www                  |              |
| 54                                                                                                    | 01902<br>por un                                                      | p <del></del>                            |                                                           |                                                                |                        | bqg www                  |              |
| 55                                                                                                    | 01902 - Alta de bienes afectados                                     | 01 - Bienes                              |                                                           | 20192600-AA-4174-                                              | Wrgw arwzwqq           | bqg www                  |              |

Ilustración 5. Proceso de exportación para contabilización de operaciones.

Abra el fichero exportado, introduzca la fecha de contabilidad y guárdelo para proceder a su carga. En este mismo fichero, puede introducir también los criterios de amortización, si lo considera, a los bienes que no los tengan.

#### PROCESO DE AMORTIZACIÓN Y CIERRE DEL EJERCICIO

| Pegar   | ✓ N K S ✓            | 🖽 •   🏝 • A •   🚍     |               | •           | Combinar y centrar 👻     | • % 000 58 30 Form      | ato Dar formato Estilos de<br>onal = como tabla = celda = | Insertar Eliminar Fo | rmato<br>▼          | Ordenary Buscar<br>filtrar seleccion | y<br>ar∓ |
|---------|----------------------|-----------------------|---------------|-------------|--------------------------|-------------------------|-----------------------------------------------------------|----------------------|---------------------|--------------------------------------|----------|
| Portapa | ipeles 🖓 🛛 Fu        | iente 🕞               |               | Alineaciór  | n G                      | Número 6                | Estilos                                                   | Celdas               |                     | Modificar                            |          |
| A1      | • : ×                | ✓ <i>f</i> ≈ Código d | el Bien *     |             |                          |                         |                                                           |                      |                     |                                      |          |
|         | E                    | F                     | G             | н           | I                        |                         | К                                                         | L                    | м                   | N O                                  | P        |
| 1 Va    | ior Contable/Importe | Valor Contable Grupo  | Valor Suelo V | alor Vuelo/ | Fecha Alta en Inventario | Fecha de Contabilidad * | Fecha Inicio Vida Útil                                    | Años Vida Útil       | Fecha Fin Vida Útil | Version 2.0                          |          |
| 2       | 143,29               | 143,29                | 1             |             | 28/10/2019               |                         |                                                           |                      |                     |                                      |          |
| 3       | 143,29               | 143,29                |               |             | 28/10/2019               |                         |                                                           |                      |                     |                                      |          |
| 4       | 590,25               | 590,25                |               |             | 20/12/2021               |                         |                                                           |                      |                     |                                      |          |
| 5       | 590,25               | 590,25                |               |             | 20/12/2021               |                         |                                                           |                      |                     |                                      |          |
| 6       | 590,25               | 590,25                |               |             | 20/12/2021               |                         |                                                           |                      |                     |                                      |          |
| 7       | 590,25               | 590,25                |               |             | 20/12/2021               |                         |                                                           |                      |                     |                                      |          |
| 8       | 590,25               | 590,25                |               |             | 20/12/2021               |                         |                                                           |                      |                     |                                      |          |
| 9       | 487,81               | 487,81                |               |             | 20/12/2021               |                         |                                                           |                      |                     |                                      |          |
| 10      | 590,25               | 590,25                | i             |             | 20/12/2021               |                         |                                                           |                      |                     |                                      |          |
| 11      | 590,25               | 590,25                |               |             | 20/12/2021               |                         |                                                           |                      |                     |                                      |          |
| 12      | 590,25               | 590,25                |               |             | 20/12/2021               |                         |                                                           |                      |                     |                                      |          |
| 13      | 590,25               | 590,25                |               |             | 20/12/2021               |                         |                                                           |                      |                     |                                      |          |
| 14      | 590,25               | 590,25                |               |             | 20/12/2021               |                         |                                                           |                      |                     |                                      |          |
| 15      | 521,96               | 521,96                | i             |             | 20/12/2021               |                         |                                                           |                      |                     |                                      |          |
| 16      | 590,25               | 590,25                |               |             | 20/12/2021               |                         |                                                           |                      |                     |                                      |          |
| 17      | 590,25               | 590,25                |               |             | 20/12/2021               |                         |                                                           |                      |                     |                                      |          |
| 18      | 590,25               | 590,25                |               |             | 20/12/2021               |                         |                                                           |                      |                     |                                      |          |
| 19      | 590,25               | 590,25                |               |             | 20/12/2021               |                         |                                                           |                      |                     |                                      |          |
| 20      | 590,25               | 590,25                |               |             | 20/12/2021               |                         |                                                           |                      |                     |                                      |          |

Ilustración 6. Fichero de carta de fecha de contabilidad y criterios de amortización.

Para realizar la carga del fichero, diríjase al menú Actualizaciones masivas – Operaciones – Contabilización.

| GOBERNO<br>DE ESPANA<br>Y FUNCIÓN PÚBLICA                                | NETENTERICON DE LA ALAMISTRACIÓN DEL ESTADO |                                              | Desconectar | Consola<br>de procesos | Calculadora<br>amortizaciones |        |
|--------------------------------------------------------------------------|---------------------------------------------|----------------------------------------------|-------------|------------------------|-------------------------------|--------|
| Menú principal                                                           |                                             |                                              |             |                        |                               |        |
|                                                                          |                                             | (Versión: 8.109-GAFecha: 26/01/2022) SOPORTE |             |                        | Ejercicio: 2                  | 2021 🕦 |
| Gestión de Bienes<br>Gestión de Operaciones<br>Actualizaciones masivas > | Rienes                                      | 1 entrada en el buzón                        |             |                        |                               |        |
| Administración de la unidad                                              | Operaciones >                               | Altas                                        |             |                        |                               |        |
| Consultas e Informes 🔷 🔸                                                 | Actualización masiva de tablas auxiliares   | Operaciones sobre bienes existentes          |             |                        |                               |        |
| Utilidades 🔹 👌                                                           | Nivel Clasificación                         | Rectificaciones                              |             |                        |                               |        |
| Mi configuración 🔹 🔸                                                     |                                             | Contabilización                              | -           |                        |                               |        |
|                                                                          |                                             | Bajas                                        |             |                        |                               |        |
|                                                                          | _                                           | Anulación o eliminación de operaciones 🗕     |             |                        |                               |        |
|                                                                          | _                                           | Otros datos de la operación                  |             |                        |                               |        |
|                                                                          |                                             | Reestructuraciones                           |             |                        |                               |        |
|                                                                          |                                             | 6                                            |             |                        |                               |        |

Ilustración 7. Menú Actualizaciones masivas – Operaciones – Contabilización.

#### Seleccione el archivo y pulse Cargar.

| SOROLLA2                                                                                                    |                                                           | Plantillas Cargar Inicio      |
|----------------------------------------------------------------------------------------------------|-----------------------------------------------------------|-------------------------------|
| Gestión de Inventario - Operaciones masivas - Contabilización                                                                                                    |                                                           |                               |
| and the second second sec | (Versión: 8.109-GAFecha: 26/01/2022) <mark>SOPORTE</mark> | Ejercicio: 2021 🥠             |
| Seleccionar Fichero *                                                                                                    | Seleccionar archivo 11111111111111 xisx                   | * indica un campo obligatorio |

Ilustración 8. Actualización masiva de contabilización de operaciones.

Para contabilizar operaciones de Carga inicial, diríjase al menú Utilidades – Carga inicial de bienes – Carga inicial.

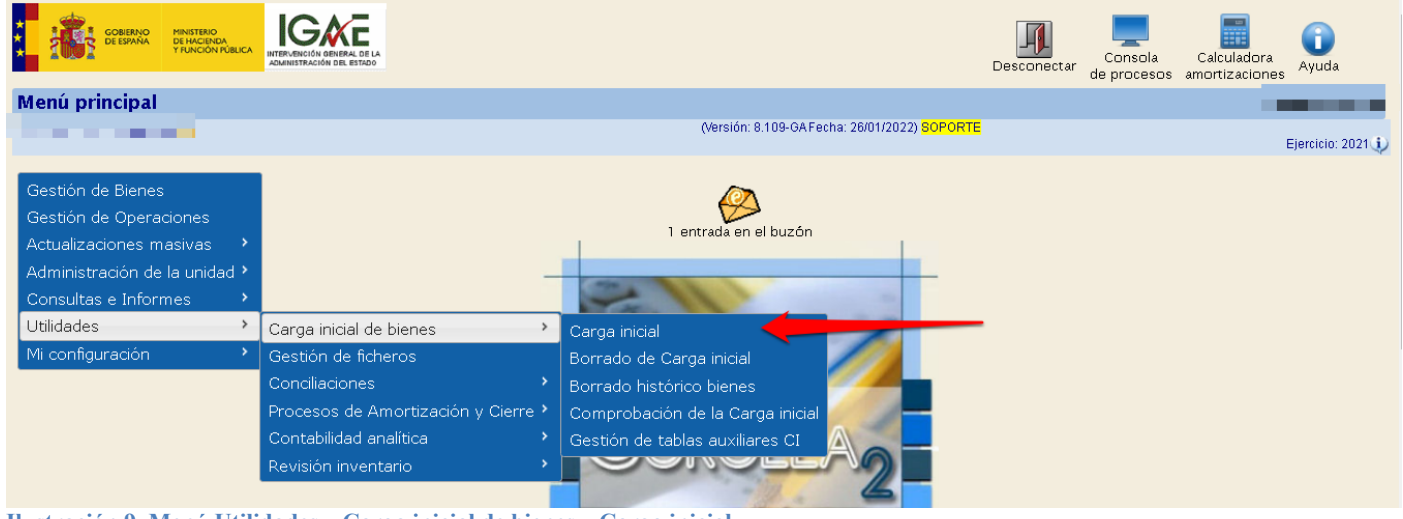

Ilustración 9. Menú Utilidades – Carga inicial de bienes – Carga inicial.

#### Debe pulsar Contabilizar.

| Sorolla <sub>2</sub>                |                                       | Inmuebles multiubicación    | Plantillas C                | argar Am | <b>O</b> rtizar | Contabilizar | Consola<br>de procesos | <b>Inicio</b> | <b>P</b><br>Guía |
|-------------------------------------|---------------------------------------|-----------------------------|-----------------------------|----------|-----------------|--------------|------------------------|---------------|------------------|
| Gestión de Inventario - Carga Inic  | cial                                  |                             |                             |          |                 |              |                        |               |                  |
|                                     |                                       | (Versión: 8.109-GA Fecha: 2 | 6/01/2022) <mark>SOF</mark> | PORTE    |                 |              |                        | E             | jercicio: 2021 🅠 |
| Organización                        |                                       |                             |                             | /        |                 |              | *1                     | ndica un c    | ampo obligatorio |
| Órgano gestor<br>Unidad Responsable |                                       |                             |                             |          |                 |              | ~                      |               |                  |
| Carga *<br>Seleccionar Fichero *    | Naturalezas Inmuebles (Edificios) 🗸 💁 |                             |                             |          |                 |              |                        |               |                  |

Ilustración 10. Contabilizar operaciones de Carga inicial.

Tendrá la opción de contabilizar todas las operaciones de Carga inicial, o bien, seleccionar un Id. Carga. La fecha de contabilidad será 01/01/xxxx del ejercicio más antiguo abierto. Pulse de nuevo *Contabilizar*.

| Sorolla2                         |            | Inmuebles multiubicación    | Plantillas Cargar                | Amortizar | Consola<br>de procesos | inicio Cuía                |
|----------------------------------|------------|-----------------------------|----------------------------------|-----------|------------------------|----------------------------|
| Gestión de Inventario - Carga In | icial      |                             |                                  |           |                        |                            |
|                                  |            | (Versión: 8.109-GA Fecha: 2 | 26/01/2022) <mark>SOPORTE</mark> |           |                        | Ejercicio: 2021 🤳          |
|                                  |            |                             |                                  |           | * ii                   | ndica un campo obligatorio |
| Organización                     |            |                             |                                  |           |                        |                            |
| Órgano gestor                    |            |                             |                                  |           |                        |                            |
| Unidad Responsable               |            |                             |                                  |           | ~                      |                            |
|                                  |            |                             |                                  |           |                        |                            |
| ld. carga *                      | Todos 🗸    |                             |                                  |           |                        |                            |
| Fecha contabilización *          | 01/01/2021 |                             |                                  |           |                        |                            |

Ilustración 11. Contabilizar operaciones de Carga inicial. Id carga – Fecha contabilización.

## 2.2 Comprobación de la contabilidad

Cuando se accede a la pestaña de *Desglose de valores* de un bien concreto, y una vez habilitado el control contable, se consultan los posibles desajustes entre valores asociados a la operación y la contabilidad realizada, así como los posibles desajustes entre valores de cuentas en Debe y Haber en los asientos asociados a cada una de las operaciones del bien.

Para habilitar el control contable, diríjase al menú Administración de la Unidad – Configuración de la Unidad Coordinadora.

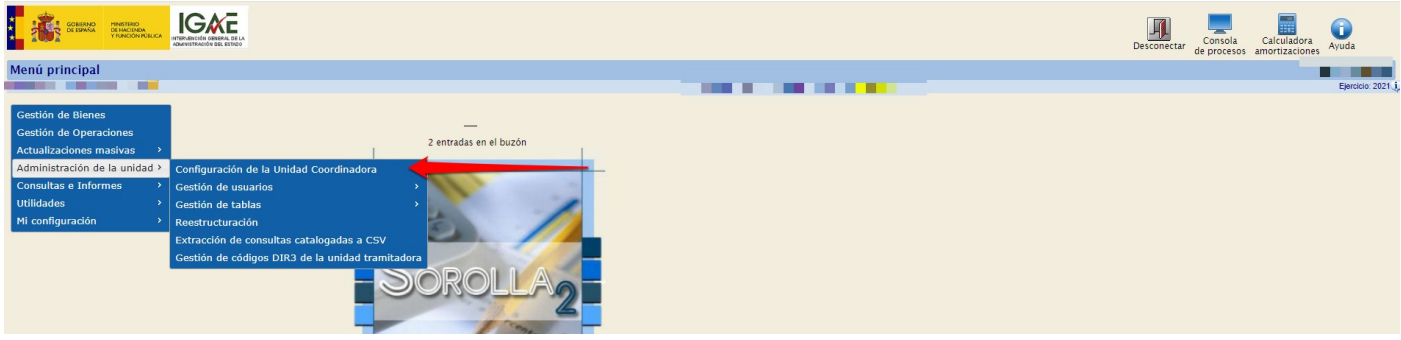

Ilustración 12. Menú Administración de la unidad – Configuración de la Unidad Coordinadora.

En la pestaña Generales, en el apartado *Recomendables*, donde indica *Habilita la comprobación de la contabilidad asociada a las operaciones de los bienes*, seleccionará Sí. Pulse *Guardar* para confirmar los cambios.

| Sorolla <sub>2</sub>                                                                                                    |                                                            | Guardar | ()<br>Cargar | Exportar | Volver | Anicio     | <b>P</b><br>Guía       |
|----------------------------------------------------------------------------------------------------|------------------------------------------------------------|---------|--------------|----------|--------|------------|------------------------|
| Gestión de Inventario - Configuración de valores por defecto para                                                           | la Unidad Coordinadora                                     |         |              |          |        | ŕ          |                        |
|                                                                                                    | (Versión: 8.110-GA Fecha: 02/02/2022) <mark>SOPORTE</mark> |         |              |          |        | Fi         | ercicio: 2021 <b>i</b> |
|                                                                                                    |                                                            |         |              |          | * in   | dica un ca | ampo obligator         |
| Organizativos Generales Contabilidad analítica Configuración LDAP                                                           | /                                                          |         |              |          |        |            |                        |
| Número de Certificado Inventario Sorolla (NCIS)                                                                             |                                                            |         |              |          |        |            |                        |
| Actualiza fecha inicio vida util con la misma fecha de contabilización en SIC para naturalezas<br>muebles                   | Sí 🗸 🕤 😩                                                   |         |              |          |        |            |                        |
| Obligación de captura de expedientes/libramientos Sorolla ó libre en operaciones de alta<br>presupuestaría<br>Recomendables | No 🗸                                                       |         |              |          |        |            |                        |
| Bloquear nuevas operaciones con dotación provisional ejecutada.                                                             | No 🗸 👔                                                     |         |              |          |        |            |                        |
| Obligación de ubicar los bienes                                                                                             | No 🗸 🕤                                                     |         |              |          |        |            |                        |
| Habilita la comprobación de la contabilidad asociada a las operaciones de los bienes                                        | sí 🗸 🕤 🥣                                                   |         |              |          |        |            |                        |
| Avisos de caducidad de garantía, mantenimiento y/o licencia<br>Opcionales                                                   | Sin Aviso 🗸 🕤                                              |         |              |          |        |            |                        |
| Réplica de fecha de alta en inventario en fechas de inicio de vida útil y fecha de contabilidad                             | No 🗸 🕤                                                     |         |              |          |        |            |                        |
| Réplica de la descripción del bien en la descripción de la operación para operaciones de Alta                               | No 🗸 🕤                                                     |         |              |          |        |            |                        |
| Proceso de dotación de la amortización global/por Unidad Responsable                                                        | Global 🗸 🕤                                                 |         |              |          |        |            |                        |
| Opcionalidad de captura de criterios de amortización en Carga Inicial                                                       | No 🗸 🕤                                                     |         |              |          |        |            |                        |
|                                                                                                    |                                                            |         |              |          |        |            |                        |

Ilustración 13. Administración de la Unidad – Configuración de la Unidad Coordinadora. Generales

En caso de existir desajustes en los bienes, cuando se accede a la pestaña *Desglose de valores*, aparece un mensaje indicativo rojo en la cabecera del bien, haciendo referencia a tal circunstancia. Podrá visualizar la contabilidad de la operación pulsando sobre la línea amarilla. Una vez revisada la contabilidad asociada a la operación, debe pulsar el icono que permite regenerar dicha contabilidad en base a las especificaciones

SOROLLA2 en cada una de las operaciones señaladas. Una vez generada la contabilidad de forma correcta, desaparecerá el color resaltado en la operación ya ajustada contablemente. En otro caso, póngase en contacto con la IGAE a través del buzón de la aplicación indicando la información de la operación en la que no haya sido posibles regenerar la contabilidad de forma correcta. No olvide comprobar las operaciones en todas las posibles situaciones jurídicas de un bien que aparezca como desajustado contablemente.

| Bien con desajusto             | es en contal       | bilidad. Rev<br>en c | ise y regene<br>ada situaci | ere la co<br>ón jurídi      | ntabilidad<br>ca. | de las op      | peraciones s        | señalada |  |  |
|--------------------------------|--------------------|----------------------|-----------------------------|-----------------------------|-------------------|----------------|---------------------|----------|--|--|
| Localización //AA-1150-GC/AA-2 | 115-JS             |                      | Cuenta de Debe 216          | - Mobiliario.               |                   |                |                     |          |  |  |
| Generales Ubicación Desglo     | e de valores Cos   | tes Descriptivos     | Asignación Segu             | Iros Gastos                 | Observaciones     | Actuaciones    | Ficheros adjuntos   | 5        |  |  |
| As                             | ento de la operaci | ión 201500001101     | 000003                      |                             |                   |                | ×                   |          |  |  |
| Criterios de amortizaci        | Apuntes contables  |                      |                             |                             |                   |                |                     |          |  |  |
| Situación jurídica 01          |                    | Debe                 |                             |                             | Haber             |                |                     | 0,00€    |  |  |
| Amortización                   | Importe Cuer       | nta Descripo         | ción                        | Descripción                 | n Cuenta          | Importe        |                     | 0,00€    |  |  |
|                                | 1,00 € 216         | Mobiliario.          | Opera                       | Operaciones de gestión 4000 |                   |                | 1,00 €              |          |  |  |
|                                |                    |                      | Total                       |                             |                   |                |                     |          |  |  |
| 1,1                            | )0€                |                      |                             |                             |                   | 1,00           | )€                  |          |  |  |
| Filtrar por código de operac   |                    |                      |                             |                             |                   | Aceptar        |                     |          |  |  |
| N° Código operación            | Expediente / Libra | amiento Justificante | Fecha contabilidad          | Descripción                 | Operación         | Anulad         | la 🥕 Valor contable | - *      |  |  |
| 1 2015000011010000003          |                    |                      | 20/04/2015                  |                             | 01101 - Compra de | Bienes No 🗸    | 0,00 €              | E 18 😢   |  |  |
|                                |                    |                      |                             |                             |                   | Valor contable | e total 0,00 €      |          |  |  |

Ilustración 14. Bien con desajuste en contabilidad.

Existe también la posibilidad de realizar estos ajustes de forma masiva dirigiéndose al menú Consultas e Informes – Informes – Contables – Desajustes en contabilidad.

| GOBERNO<br>DE ESTANA RENETERO<br>DE MACENDA<br>FUNCIÓN RÚBLICA                                                                                                    |                                                                     |                                                                                                    |                                                                                        |                                                 | Desconectar |
|----------------------------------------------------------------------------------------------------|---------------------------------------------------------------------|----------------------------------------------------------------------------------------------------|----------------------------------------------------------------------------------------|-------------------------------------------------|-------------|
| Menú principal                                                                                                    |                                                                     |                                                                                                    |                                                                                        |                                                 |             |
|                                                                                                    |                                                                     |                                                                                                    |                                                                                        | (Versión: 8.111.1-GA Fecha: 09/02/2022) SOPORTE |             |
| Gestión de Bienes<br>Gestión de Operaciones<br>Actualizaciones masivas ><br>Administración de la unidad ><br>Consultas e Informes ><br>Utilidades ><br>Mi configuración > | Consultas →<br>Informes →<br>Documentos Electrónicos<br>Informes BI | 2<br>Certificados →<br>Contables →<br>Amortización<br>Carga inicial<br>Comprobación migración<br>Otros → | e entradas en el buzón<br>Contable a una fecha<br>Desajustes en contabilidad<br>ROLLAS |                                                 |             |
|                                                                                                    |                                                                     |                                                                                                    | and the second                                                                         |                                                 |             |

Ilustración 15. Menú Consultas e Informes – Informes – Contables – Desajustes en contabilidad

Seleccione:

- Informe: Desajustes en Contabilidad
- Fecha contabilidad: introduzca la fecha que considere

Pulse Exportar a Excel.

#### SOROLLA2

| Sorolla <sub>2</sub>                                                                                 |                                                                                                    | Exportar a Excel Limpiar Inicio       |
|----------------------------------------------------------------------------------------------------|----------------------------------------------------------------------------------------------------|---------------------------------------|
| Gestión de Inventario - Desajust                                                                     | es en contabilidad                                                                                                    | 🖌 🔪 🖬 🖬 🖬 🖬                           |
|                                                                                                    | (Versión: 8.111.1-GA Fecha: 09/02/2022) SOPORTE                                                                                                    | Ejercicio: 2022 ()                    |
| Orrentiantia                                                                                         |                                                                                                    | Indica un campo obligatorio           |
| organización                                                                                         |                                                                                                    |                                       |
| Órgano gestor                                                                                        |                                                                                                    | · · · · · · · · · · · · · · · · · · · |
| Unidad responsable                                                                                   |                                                                                                    |                                       |
| Informe *<br>Para reatzar la regeneración de la contat<br>Facha contabilided *<br>Situación jurídica | Desajustes en Contabilidad ♥<br>kidd, debe dirginsa a la cación de mani Actualezaciones masivas / Operaciones / Rectificaciones "Desajustes en contabilidad"<br>masta masta masta masta / masta / mas |                                       |

Ilustración 16. Desajustes en Contabilidad. Exportar a Excel.

Se iniciará la exportación que podrá consultar en su buzón. Si existen desajustes, el sistema habrá descargado dos ficheros, uno en el que podrá consultar los bienes con desajustes contables y otro que será el fichero para realizar la carga de forma masiva.

| Buzo                                                                                                    | DOROL                                                                                                    | es<br>(Versión 8.111.1-GA Fecha: 08/02/022) SOPORTE | Volver | Inicio A | yuda<br>Ejercicio: 2021 (1) |  |  |  |  |
|----------------------------------------------------------------------------------------------------|----------------------------------------------------------------------------------------------------|-----------------------------------------------------|--------|----------|-----------------------------|--|--|--|--|
| Fecha desde     Image: Image: Im |                                                                                                    |                                                     |        |          |                             |  |  |  |  |
|                                                                                                    | Fecha                                                                                                    | Descritación                                        | Leído  | Borrar   |                             |  |  |  |  |
|                                                                                                    | DESAUSTES EN CONTABLICUD 31/12/2021 - Insultado el porceso de generación.<br>Puede consultar el documento con los detales de operaciones con descuadres entre DEEE y HAEER en el siguiente enlace: pulse aquí.<br>Documento para realizar el ajuste contable en la actualización masiva correspondente: pulse aquí. |                                                     |        |          |                             |  |  |  |  |
| a a pagina 1 de 1 🕢 🍽 Tan                                                                                                    |                                                                                                    |                                                     |        |          |                             |  |  |  |  |

Ilustración 17. Resultado del proceso de exportación de bienes con desajustes en contabilidad.

Para realizar la carga del fichero de desajustes, diríjase al menú Actualizaciones masivas – Operaciones – Rectificaciones.

| COBIERNO<br>DE ESTANA MIRISTERO<br>DE HINCEN RUBLICA                   |                                           |                                                                                                    |                                                 | Desconectar |
|------------------------------------------------------------------------|-------------------------------------------|----------------------------------------------------------------------------------------------------|-------------------------------------------------|-------------|
| Menú principal                                                         |                                           |                                                                                                    |                                                 |             |
|                                                                        |                                           |                                                                                                    | (Versión: 8.111.1-GA Fecha: 09/02/2022) SOPORTE |             |
| Gestión de Bienes<br>Gestión de Operaciones<br>Actualizaciones masivas | Bienes                                    | 1 entrada en el buzón                                                                                |                                                 |             |
| Administración de la unidad >                                          | Operaciones >                             | Altas                                                                                                |                                                 |             |
| Consultas e Informes                                                   | Actualización masiva de tablas auxiliares | Operaciones sobre bienes existentes                                                                  |                                                 |             |
| Utilidades >                                                           | Nivel Clasificación                       | Rectificaciones                                                                                      |                                                 |             |
| Mi configuración                                                       |                                           | Contabilización                                                                                      | •                                               |             |
|                                                                        |                                           | Bajas<br>Anulación o eliminación de operaciones<br>Otros datos de la operación<br>Reestructuraciones |                                                 |             |

Ilustración 18. Menú Actualizaciones masivas – Operaciones – Rectificaciones.

Elija la opción de carga Desajustes en contabilidad, seleccione el fichero y pulse Cargar.

| Sorollaz                                                      |                      |                                                 |   | Plantillas | Cargar Inicio                 |
|---------------------------------------------------------------|----------------------|-------------------------------------------------|---|------------|-------------------------------|
| Gestión de Inventario - Operaciones masivas - Rectificaciones |                      |                                                 |   |            |                               |
|                                                               |                      | (Versión: 8.111.1-GA Fecha: 09/02/2022) SOPORTE |   |            | Ejercicio: 2021 🧼             |
|                                                               |                      |                                                 |   |            | * indica un campo obligatorio |
|                                                               | Carga *              | Desajustes en contabilidad                      |   |            |                               |
|                                                               | Seleccionar Fichero* | Seleccionar archivo 11111111111111.xlsx         | - |            |                               |
|                                                               |                      |                                                 |   |            |                               |
|                                                               |                      |                                                 |   |            |                               |

Ilustración 19. Carga archivo bienes con desajustes en contabilidad.

## 2.3 Bienes amortizables sin criterios

Cuando lance el proceso de amortización, si su UCI tiene bienes amortizables sin criterios, le aparecerá la relación de todos ellos. Si considera que es correcto que esos bienes no tengan criterios de amortización, podrá seguir con el proceso pulsando *Proceso Amortización*. Si por el contrario considera que debe introducir los criterios de amortización, pulse *Exportar Excel* para incorporarlos de forma masiva.

| DROLI                     | A2                     |                                                                                           |                               |                       | Consola Proceso<br>de procesos Amortización                                                                    | Exportar<br>Excel | Volver Inicio                  |
|---------------------------|------------------------|-------------------------------------------------------------------------------------------|-------------------------------|-----------------------|----------------------------------------------------------------------------------------------------|-------------------|--------------------------------|
| ón de la A                | Amortización           |                                                                                           |                               |                       |                                                                                                    | -                 |                                |
| es amort<br>s encontrados | tizables sin criterios | (Versión: 8 113 1-GA Fi                                                                   | echa: 17/02/2022) SOPORTE     |                       |                                                                                                    | ./                | Ejercicio<br>* indica un campo |
| Tipo                      | Código                 | Descripción                                                                               | Etiqueta Externa/Localización | N° bienes en<br>grupo | Situación jurídica                                                                                             | Estado            | Fecha alta                     |
|                           | 20084400-AA-1824-HN    | VQATSAQJ TQSUQX 00L0 TBTOSEJQ STBXJOPVK S78K                                              |                               |                       | 01 - Bienes propios                                                                                            | Alta              | 17/12/2008                     |
| A                         | 2010AF00-AA-1804-GT    | ROOMJBRVOMB MO VRCJVVJRJRR ORNFJRA T MSKMCRMONIMB ORNFJRAMINR 2088                        |                               |                       | 01 - Bienes propios<br>22 - Inversiones en Curso<br>18 - Inversiones gestionadas para<br>otros entes públicos  | Alta              | 13/07/2010                     |
| A                         | 2010ES00-AA-1752-IL    | EWUBKZS KB REZOZ R WR KUJBJJUZP EBJPUJR O RWPBJJRS O BGEBKUBPEBS PREQJRWBNR 3055          |                               |                       | 01 - Bienes propios<br>22 - Inversiones en Curso                                                               | Alta              | 03/06/2010                     |
| 2                         | 20104700-AA-1757-IX    | FEZHGON BH CFOCO C EC BZVHUUZOO EHUOZUC C CEDHVUCN C HSFHBZHOEHN OCEIVCEHZC 9311          |                               |                       | 01 - Bienes propios<br>22 - Inversiones en Curso                                                               | Alta              | 03/06/2010                     |
| 2                         | 20104700-AA-1757-JC    | RYKEYJRWYEJ EY JRDYWGYUJRU YUHWYUM J EPHEDREYHEJ YUHWYUMEOU 2166                          |                               |                       | 01 - Bienes propios<br>22 - Inversiones en Curso                                                               | Alta              | 03/06/2010                     |
|                           | 2011ES46-AA-1751-TX    | IXECKIU TC HIIZI H XH TEDCJJEID RCJDEJH Z HXNCDJHU G CQICTECDRCU DHRPDHXCDH 6363          |                               |                       | 01 - Bienes propios                                                                                            | Alta              | 28/12/2011                     |
|                           | 20162200 44 2750 50    | AFEF US CSUDPI AIDI WI YFLDTPUIU US DSYITESC YITIWSC IWEFC USW DDF CSDAPCG ELG JPWWIWFTYI |                               |                       | 01 - Bienes propios<br>14 - Bienes recibidos en cesión de<br>uso precario<br>18 - Inversiones gestionadas para | Alta              | 15/07/2016                     |
| <b>A</b>                  | 20103800-AA-3730-LP    |                                                                                           |                               |                       | otros entes públicos                                                                                           |                   |                                |

Ilustración 20. Bienes amortizables sin criterios.

#### Abra el fichero que se ha descargado en su buzón e introduzca los criterios de amortización.

| l   | <b>.</b> 5-0-                                          |           |                                                                                   |                                                                                                    |                                                                                        |                          | 55555555                                 | i55.xls [Modo de          | compatibilio | dad] - Exce | 1 |             |
|-----|--------------------------------------------------------|-----------|-----------------------------------------------------------------------------------|----------------------------------------------------------------------------------------------------|----------------------------------------------------------------------------------------|--------------------------|------------------------------------------|---------------------------|--------------|-------------|---|-------------|
| Arc | chivo Inicio                                           | Insertar  | Diseño de página                                                                  | Fórmulas Datos                                                                                                    | Revisar Vista                                                                          | ♀ ¿Qué desea hacer?      |                                          |                           |              |             |   |             |
| Pe  | ar<br>→ ≪ Copiar →<br>→ ≪ Copiar for<br>→ Portapapeles | rmato     | rial $\bullet$ 8<br>N K $\leq \bullet$ $ $ $\blacksquare \bullet$ $ $ ,<br>Fuente | $ \begin{array}{c c} \bullet & A^* & A^* \\ \bullet & \bullet & A \\ \hline & & & & \\ \hline & & & & \\ \hline & & & & \\ \hline & & & &$ | Image: System     Image: System       Image: System     Image: System       Alineación | r y centrar →<br>Número  | Formato D<br>condicional <sup>×</sup> cc | ar formato<br>omo tabla ~ | Estilos      |             |   | *<br>*<br>* |
|     |                                                        |           | 1 f of 1                                                                          | 1.1.2. *                                                                                                    |                                                                                        |                          |                                          |                           |              |             |   |             |
| A   | 1 *                                                    | : L~      | Jx Codigo                                                                         | o del Bien *                                                                                                    |                                                                                        |                          |                                          |                           |              |             |   |             |
|     | A                                                      |           | В                                                                                 | С                                                                                                    | D                                                                                      | E                        | F                                        | G                         | Н            | 1           | J | K           |
| 1   | Código del Bien *                                      | <u>Có</u> | d. Antiguo Bien *                                                                 | Etiqueta Externa *                                                                                                    | Años Vida Útil *                                                                       | Fecha Inicio Vida Útil * | Fecha Fin Vida Útil *                    | Version 2.1               |              |             |   |             |
| 2   | 20084400-AA-1824                                       | 4-HN 20   | 11000440000000236                                                                 |                                                                                                    |                                                                                        |                          |                                          |                           |              |             |   |             |
| 3   | 2010AF00-AA-180                                        | 4-GT 20   | 11000210000000461                                                                 |                                                                                                    |                                                                                        |                          |                                          |                           |              |             |   |             |
| 4   | 2010ES00-AA-175                                        | 2-IL 20   | 11000210000000463                                                                 |                                                                                                    |                                                                                        |                          |                                          |                           |              |             |   |             |
| 5   | 20104700-AA-175                                        | 7-IX 20   | 12000470000000005                                                                 |                                                                                                    |                                                                                        |                          |                                          |                           |              |             |   |             |
| 6   | 20104700-AA-175                                        | 7-JC 20   | 12000470000000006                                                                 |                                                                                                    |                                                                                        |                          |                                          |                           |              |             |   |             |
| 7   | 2011ES46-AA-175                                        | 1-TX 20   | 11011460003352001                                                                 |                                                                                                    |                                                                                        |                          |                                          |                           |              |             |   |             |
| 8   | 20163800-AA-375                                        | 0-EP      |                                                                                   |                                                                                                    |                                                                                        |                          |                                          |                           |              |             |   |             |
| 9   | 20194700-AA-420                                        | 7-SX      |                                                                                   |                                                                                                    |                                                                                        |                          |                                          |                           |              |             |   |             |
| 10  |                                                        |           |                                                                                   |                                                                                                    |                                                                                        |                          |                                          |                           |              |             |   |             |
| 11  |                                                        |           |                                                                                   |                                                                                                    |                                                                                        |                          |                                          |                           |              |             |   |             |
| 12  |                                                        |           |                                                                                   |                                                                                                    |                                                                                        |                          |                                          |                           |              |             |   |             |
| 13  |                                                        |           |                                                                                   |                                                                                                    |                                                                                        |                          |                                          |                           |              |             |   |             |
| 14  |                                                        |           |                                                                                   |                                                                                                    |                                                                                        |                          |                                          |                           |              |             |   |             |
| 15  |                                                        |           |                                                                                   |                                                                                                    |                                                                                        |                          |                                          |                           |              |             |   |             |

Ilustración 21. Fichero de carga de criterios de amortización.

Una vez que complete el fichero con los criterios, realice la carga a través del menú **Actualizaciones masivas – Bienes** eligiendo las opciones:

- Tipo de actualización: Datos Generales del bien
- Opción de actualización: Modificación de criterios de amortización del bien.

Examine el fichero y pulse Cargar.

| Sorolla2                                                                      |                                                                                                    | Cuía Plantilla    | s Cargar Inicio |
|-------------------------------------------------------------------------------|----------------------------------------------------------------------------------------------------|-------------------|-----------------|
| Gestión de Inventario - Modificaciones masivas                                | de bienes                                                                                                    | the second second |                 |
| Tipo de actualización *<br>Opción de actualización *<br>Seleccionar Fichero * | Datos Generales del bien          Datos Generales del bien         Modificación de criterios de amortización del bien         Iverc-per-codd.central.sepg.minhac.age\FolderRe         Example | ninar             |                 |

Ilustración 22. Actualizaciones masivas de criterios de amortización.

## 2.4 Bienes con amortización fija

Si dentro de su UCI existieran bienes cuya amortización fuera fija, al lanzar el proceso de amortización, le mostraría una relación de todos ellos. Podrá acceder a los bienes pulsando sobre el código del bien.

| So                   | ROLLA2                                                                                                    |                                      |                      |                                  |                             | Consola<br>de procesos<br>Amortización                      | Exporta<br>Excel   | r Volver            |  |  |  |  |
|----------------------|----------------------------------------------------------------------------------------------------|--------------------------------------|----------------------|----------------------------------|-----------------------------|-------------------------------------------------------------|--------------------|---------------------|--|--|--|--|
| Dotaciór             | otación de la Amortización                                                                                                |                                      |                      |                                  |                             |                                                             |                    |                     |  |  |  |  |
| Bienes<br>Obienes e  | Ejercicio: 2021) -PRUEBAS-GD<br>* indica un campo obligatori<br>Bienes amortizables sin criterios<br>0 bienes encontrados |                                      |                      |                                  |                             |                                                             |                    |                     |  |  |  |  |
|                      |                                                                                                    |                                      | Tipo Código          | Descripción                      |                             | Etiqueta bienes Sit<br>Externa/Localización en juu<br>grupo | uación<br>rídica E | stado Fecha<br>alta |  |  |  |  |
|                      |                                                                                                    |                                      | No se han encontrado | bienes con ese criterio de bú    | úsqueda                     |                                                             |                    |                     |  |  |  |  |
| Bienes<br>2 bienes e | s con amortiza<br>encontrados                                                                                             | ación fija                           |                      |                                  |                             |                                                             |                    |                     |  |  |  |  |
| Тіро                 | Código                                                                                                    | Descr                                | ipción               | Etiqueta<br>Externa/Localización | Nº<br>bienes<br>en<br>grupo | Amortización fija por situación jurídica                    | a Estado           | Fecha alta          |  |  |  |  |
| 1                    | 20172700-AA-<br>4248-DF                                                                                                   | UHHMIWTPTHD                          |                      | 101684                           |                             | 01 - Bienes propios   2.220,60 €                            | Alta               | 12/05/2017          |  |  |  |  |
| 2 📀                  | 20204400-AA-<br>4472-BU                                                                                                   | 75 XUKDBKUNA KNXUBD<br>DBMWDEUAMNIKW | M UYDAMKA            | F00040                           |                             | 01 - Bienes propios   583,18 €                              | Alta               | 11/12/2020          |  |  |  |  |
|                      |                                                                                                    |                                      |                      |                                  |                             |                                                             |                    |                     |  |  |  |  |

Ilustración 23. Bienes con amortización fija.

Si considera que tiene que realizar modificaciones, una vez realizada, debe pulsar *Guardar* para confirmar los cambios.

#### PROCESO DE AMORTIZACIÓN Y CIERRE DEL EJERCICIO

| Sorolla <sub>2</sub>                                                                                                    | Ficha Bien Operación     | Calculadora<br>amortizacion | es Guardar       | Anular Baja      | Reorganización e                   | Agregar<br>lementos    | Cuía Inicio      |  |  |  |  |
|----------------------------------------------------------------------------------------------------|--------------------------|-----------------------------|------------------|------------------|------------------------------------|------------------------|------------------|--|--|--|--|
| Gestión de Inventario - Gestión de Bienes [+]                                                                                              |                          |                             |                  |                  |                                    |                        |                  |  |  |  |  |
| Ejercicio: 2021 i) -PRUEBAS-GD<br>* indica un campo obligatori                                                                             |                          |                             |                  |                  |                                    |                        |                  |  |  |  |  |
| Localización //AA-4245-JA/AA-4248-DF                                                                                                    |                          | Cuenta de                   | Debe 217 - Equ   | ipos para proces | os de información.                 |                        |                  |  |  |  |  |
| Generales Ubicación Desglose de valores Costes Descriptivos Garantía Asignación Seguros Gastos Observaciones Actuaciones Ficheros adjuntos |                          |                             |                  |                  |                                    |                        |                  |  |  |  |  |
| Criterios de amortización / Valores totales del bien [+]                                                                                   |                          |                             |                  |                  |                                    |                        |                  |  |  |  |  |
| Situación jurídica 01 - Bienes pro                                                                                                    | opios 🗸                  |                             |                  |                  | Valor contable sit                 | . jurídica:            | 5.554,51€        |  |  |  |  |
| Amortización Usuario                                                                                                    | ~                        |                             |                  |                  | Valor amortización sit             | . jurídica:            | 2.935,43€        |  |  |  |  |
|                                                                                                    |                          |                             |                  | Valor pe         | ndiente amortizar por sit          | . jurídica:            | 2.619,08€        |  |  |  |  |
|                                                                                                    |                          |                             | hi               | istórico         | Imp. fijo dotación amo<br>por sit. | rtización<br>jurídica: | 2.220,60         |  |  |  |  |
| Filtrar por código de operación                                                                                                    |                          |                             |                  |                  |                                    |                        |                  |  |  |  |  |
|                                                                                                    |                          | Operaciones rea             | alizadas sobre e | l bien           |                                    |                        |                  |  |  |  |  |
| Nº Código operación                                                                                                    | Expediente / Libramiento | Justificante Fe             | cha contabilidad | I Descripción    | Operación                          | Anulada                | Valor contable - |  |  |  |  |
| 1 2020000990010001880                                                                                                    |                          | 01/                         | 01/2020          |                  | 99001 - Alta por Carga I           | nicial No              | 5.554,51 €       |  |  |  |  |
|                                                                                                    |                          |                             |                  |                  |                                    | Valor contable total   | 5.554,51 €       |  |  |  |  |
| Filtrar por código de operación de<br>amortización                                                                                         |                          |                             |                  |                  |                                    |                        |                  |  |  |  |  |
|                                                                                                    |                          | Amortiz                     | ación del bien   |                  |                                    |                        |                  |  |  |  |  |

Ilustración 24. Importe fijo de dotación de amortización.

## 2.5 Conciliación con Gestión Presupuestaria

A través del menú Utilidades – Conciliaciones – UT Gestión Presupuestaria o UT Cajeros Pagadores podrá consultar aquellos expedientes/libramientos que están dados de alta en el módulo de Gestión de Expedientes y/o Gestión del Cajero y están asociados o no a operaciones de inventario.

| GOBERNO<br>DE ESHANA<br>TRUNCON FOREICA                                                                                        |                                                                                                    |                                                                                    |        |                                                 | Desconectar | Consola<br>de procesos | Calculadora<br>amortizaciones | (i)<br>Ayuda      |
|----------------------------------------------------------------------------------------------------|----------------------------------------------------------------------------------------------------|------------------------------------------------------------------------------------|--------|-------------------------------------------------|-------------|------------------------|-------------------------------|-------------------|
| Menú principal                                                                                                    |                                                                                                    |                                                                                    |        |                                                 |             |                        | Ì                             |                   |
|                                                                                                    |                                                                                                    |                                                                                    |        | (Versión: 8.113.1-GA Fecha: 17/02/2022) SOPORTE |             |                        |                               | Ejercicio: 2021 i |
| Gestión de Bienes<br>Gestión de Operaciones<br>Actualizaciones masivas<br>Administración de la unidad<br>Conseultas e Informes | -                                                                                                    | 0 entradas en el buzón                                                             | -      |                                                 |             |                        |                               |                   |
| Utilidades Allowing Mi configuración (                                                                                         | Carga inicial de bienes  Carga inicial de bienes Gestión de ficheros Conciliaciones Procesos de Amortización y Cierre  Contabilidad análitica Revisión inventario | UT Gestión Presupuestaria<br>UT Cajeros Pagadores<br>Generar NCIS<br>Consulta NCIS |        |                                                 |             |                        |                               |                   |
|                                                                                                    | 1                                                                                                    | Consulta de justificantes<br>Extracciones                                          | an Cap |                                                 |             |                        |                               |                   |

Ilustración 25. Menú Utilidades – Conciliaciones – UT Gestión Presupuestaria/UT Cajeros Pagadores.

Tendrá la opción de realizar una búsqueda de expedientes comunes en Gestión Presupuestaria e Inventario y en Gestión Presupuestaria y no en Inventario.

| Sorolla                        |                                                                                                    |                                               | Descargar justificantes B | uscar Limpiar Ir | 🚵 🏩                        |
|--------------------------------|----------------------------------------------------------------------------------------------------|-----------------------------------------------|---------------------------|------------------|----------------------------|
| Conciliación expedientes       |                                                                                                    |                                               | 2                         |                  |                            |
|                                |                                                                                                    | (Versión: 8.115-GA Fecha: 02/03/2022) SOPORTE |                           |                  | Ejercicio: 2021 🤅          |
|                                |                                                                                                    |                                               |                           | 1                | ndica un campo obligatorio |
| Organización                   |                                                                                                    |                                               |                           |                  |                            |
| Órgano gestor *                | and the second second                                                                                                    | Î.                                            | ·                         |                  |                            |
| Unidad tramitadora expedientes |                                                                                                    | ×                                             |                           |                  |                            |
| Unidad responsable             |                                                                                                    | *<br>*                                        |                           |                  |                            |
| Ejercicio presupuestario *     | 2021                                                                                                    |                                               |                           |                  |                            |
| Expediente<br>Expediente Libre |                                                                                                    |                                               |                           |                  |                            |
| Tipo de consulta *             | Expedentes comunes en UTs de gestión presupuestaria e INVENTARIO     Expedentes en UTs de gestión presupuestaria y no en INVENTARIO     Expedentes en INVENTARIO (Luters) y no en UTs de gestión presupuestaria     Operaciones de Ata en INVENTARIO is no podiente |                                               |                           |                  |                            |
|                                |                                                                                                    |                                               |                           |                  |                            |

Ilustración 26. Búsqueda Expedientes.

### Expedientes comunes en UT's de gestión presupuestaria e INVENTARIO

Se mostrarán los expedientes que estén asociados a operaciones de Inventario. Si no está consumido la totalidad del importe del expediente, se mostrará dicho importe en la columna "*Diferencias*". Esto puede ser debido a que la totalidad del expediente no tiene por qué ser inventariada, o porque faltan operaciones por dar de alta.

| Conci | iliación expedientes - Expedientes c<br>Organos gestores<br>Unidades transladoras:<br>Unidades stransladoras: | omunes en UTs de gestión presupuestaria e INVENTARIO                                                                                                    | (Versión: 8.115-GA Fecha: 02/03/202 | 2) <mark>SOPORTE</mark> |             | Exportar op | eraciones Exp | efrescar<br>listado | Volver Inic<br>Volver Inic<br>Eje | io<br>rcicio: 2021<br>impo obligat |
|-------|----------------------------------------------------------------------------------------------------|----------------------------------------------------------------------------------------------------|-------------------------------------|-------------------------|-------------|-------------|---------------|---------------------|-----------------------------------|------------------------------------|
| Most  | Ejercicio: 2021<br>trando 10 de 20 registros.                                                                 |                                                                                                    |                                     | Fooba Fin               |             | Obligación  | Consumido     | Consumido           | •                                 |                                    |
| N     | N° Etiqueta                                                                                                   | Descripción                                                                                                    | Estado Exp.                         | Tramitación             | Estado Doc. | Reconocida  | Factura GDI   | Expediente GDI      | Diferencias                       | · ·                                |
| 1     | 10000007#1007001#2019#00000016                                                                                | Gxnntntkć tvjknumvtnikć tana xa uavwxvtub/vvik xnkagwtnikB abatwawtnik r niknixmvtnik oxa Glowiua bx<br>tvjknuanthv HGLYFH bx akc Lnthqvaaxc FnkvhutnkNHbutvtcwnawtnikc XFoxnntntikc 0303N03000                                       | Tramitación terminada               | 31/05/2021              |             | 108.891,35  | 108.891,35    | 108.891,35          | 0,00                              |                                    |
| 1     | 10000007#1007001#2021#00000016                                                                                | RMSGLALZR LIPZSHBELAZR NBSB ML HBIEMILHLMEZ MGZLMELGZ N AZSSMAELOZ MML<br>RLEMHB MM LIPZSHBALQI EBSMBE RMMM MLMAESZILAB N RLREMHB MM LIEMSABHVLZ MM<br>MMNMMLMIEMR AZI LB BMBE MM LZR ESLVMIBLMR MAZIOHLAZBBMHLILRESBELGZR            | Certificado/pagado                  |                         |             | 41.340,65   | 33.072,56     | 33.072,56           | 8.268,09                          |                                    |
| 1     | <b>1</b> 3 10000007#1007001#2021#00000017                                                                     | Sgevyenmnyeve yeezqvnee y ceggycvneeQ eqyegi lqecneegzngggyl y dgqyvgl gy gylgggezze gy zg<br>Ozgvglegmg gy Kevygedyggvnznggg gy yfdygnyevyl gy zel Ognvqegzyl MceeamnceBigmnenlvggvneel                                              | Certificado/pagado                  |                         |             | 22.497,45   | 17.997,96     | 17.997,96           | 4.499,49                          |                                    |
| 1     | 4 10000007#1007001#2021#00000018                                                                              | RGUPHMHAHND GG 661 PHGM GG RPEHAPOREGMP GHBW GHRGGRRP AWD AYRRER GG<br>JHGGW VMGBARRAP BRER JHGGWAWDMGEGDAHRMP GGDGEW GGQ RAPGEGW RREAW<br>01U5100 AWD GGMGHDW R QMM GEHBPDRGGM GAWDNRHAWTRGRHDHMGERGHJWMJ                            | Tramitación terminada               | 16/02/2022              |             | 15.646,75   | 15.646,75     | 15.646,75           | 0,00                              |                                    |
| 1     | 10000007#1007001#2021#00000020                                                                                | XCMFPKPLPRE CC 484 SVEPSVACK CC 40N6 EFXVXCXK CCESAV CCX XLFCACV SXALV 24Q4242N<br>XVSC 8N LVE CCKSPEV X XVK SAPUFEXXCK CLVERSPLVRXCSPEPKSAXSPCVKV                                                                                    | Tramitación terminada               | 16/02/2022              |             | 25.620,34   | 25.620,34     | 25.620,34           | 0,00                              |                                    |
| 1     | 10000007#1007001#2021#00000021                                                                                | Tpxijkijijxs pk lovijsz pk ejxk ejzspijijzsepe sexe je Qkskspksjie Mvznjsijej pk Ampin NAKTT pk TspejijreG                                                                                                    | Tramitación terminada               | 16/02/2022              |             | 1.406,02    | 1.406,02      | 1.406,02            | 0,00                              |                                    |
| 1     | 7 10000007#1007001#2021#00000028                                                                              | Mypgygvffg ks pgigegffgg ksvfgyfykg f ef vsks kse LDSX ks Zfffeydf sy Wffgsegyf x Mfef Rsvggygsyfffkf ks<br>Puefuf                                                                                                    | Tramitación terminada               | 17/02/2022              |             | 30.004,81   | 30.004,81     | 30.004,81           | 0,00                              |                                    |
| 1     | 10000007#1007001#2021#00000029                                                                                | BSFUWXWVWXW SX 054 LSSXWBSLSXX UXSXLWBNXX SXWZSL SXN BVUXSSL RBSVL 13D3131S<br>NLZX 4S VLW SXXZWWL B NLX ZSWZUWBNXX XVLWXRWVLCBSRWWWXZSBZWWLX                                                                                         | Tramitación terminada               | 02/03/2022              |             | 95.527,84   | 95.527,84     | 95.527,84           | 0,00                              |                                    |
| 1     | 10000007#1007001#2021#00000031                                                                                | Cpbjglglgyb pt pgptaldl yjligidigtoti pti Ntobat pt Sibjpgti Lgbdbigtati MNSLU ltb ptibgbt d iti któpti<br>Igligtxaqkgiti pti NSCN                                                                                                    | Tramitación terminada               | 16/02/2022              |             | 471,52      | 471,52        | 471,52              | 0,00                              |                                    |
| 2     | 20 10000007#1007001#2019#00000033                                                                             | Bnjadfdon dibojvnbdfon imjm nu wnibnidovdnibg nagurbdag o fojinfodag inu Bdnbrwm in dibojvmfdoj<br>KTVZTD Bnin nunfojojdm c Bdnbrwm in dibnjfrwybdq in ntnidnibnn foj um TZTK in ugn Kjdbrimunn<br>ZfojovrđqRTIvdidnbjmdbagn 9595R950 | Tramitación terminada               | 20/04/2021              |             | 32.250,56   | 32.250,56     | 32.250,56           | 0,00                              |                                    |
|       |                                                                                                    | 😝 Página 🛛                                                                                                    | de 2                                |                         |             |             |               |                     |                                   |                                    |

Ilustración 27. Expedientes comunes en UT's de gestión presupuestaria e INVENTARIO.

## Expedientes en UT's de gestión presupuestaria y no en INVENTARIO

Se mostrarán los expedientes que no estén asociados a ninguna operación de Inventario. Tendrá que realizar la comprobación de si esos expedientes no han sido asociados a operaciones porque no eran inventariables o porque es necesario que se den de alta operaciones y aun no se ha realizado.

| S      | DROLLA2                                                                                                    |                                                                                                    |                                      |                          |                           |                          | Exporta                  | Refrescar V                 | olver Inicio             |
|--------|----------------------------------------------------------------------------------------------------|----------------------------------------------------------------------------------------------------|--------------------------------------|--------------------------|---------------------------|--------------------------|--------------------------|-----------------------------|--------------------------|
| Concil | iación expedientes - Expedientes e                                                                                  | en UTs de gestión presupuestaria y no en INVENTARIO                                                                                                    |                                      |                          |                           |                          |                          |                             |                          |
|        |                                                                                                    | (                                                                                                    | Versión: 8.115-GA Fecha: 02/03/2022) | SOPORTE                  |                           |                          |                          |                             | Ejercicio: 2021          |
| Mostra | Órganos gestores:<br>Unidades tramitadoras:<br>Unidades responsables:<br>Ejercicio: 2021<br>ndo 10 de 11 registros. |                                                                                                    |                                      |                          |                           |                          |                          |                             | nonce an earrye congeter |
| N°     | Etiqueta                                                                                                    | Descripción                                                                                                    | Estado Exp.                          | Fecha Fin<br>Tramitación | Estado Doc.               | Obligación<br>Reconocida | Consumido<br>Factura GDI | Consumido<br>Expediente GDI | Diferencias -            |
| 1      | 10000007#1007001#2021#00000004                                                                                      | VDMHSVJSIS LV DVDXOSV OVD LV HXK LXK KVOBSLXOVK HVSXBX RSV JXSMXODVS VH JHVKGVO<br>LV XOVJHV MVOV HVK VMHSJVJSXSVK JXOMXOVGSBVK VS HXK GOSNSSVHVK<br>VJXSIDSJXXVDZSSKRKD                          | Tramitación terminada                | 15/02/2022               |                           | 4.680,40                 |                          |                             | 4.680,40                 |
| 2      | 10000007#1007001#2021#00000009                                                                                      | Bortahaqy amyqriklahqy biri op loyirrqppq d jhlgjpagjhawm lo brgowjy jglqiklahjy d lofqrj lop Baylolj jhlgjp lo<br>amloyrjhawm hqmlamgj om pqy Srawgmjpoy MhqmwlahqGCliamayirjiatqy Q7270G7277B   | Certificado/pagado                   |                          |                           | 14.703,31                |                          |                             | 14.703,31                |
| 3      | 10000007#1007001#2021#00000023                                                                                      | NOPNNIH C Yzirairz ky xbsuluxraz ky 304 zakylikzayx nzarwuryxC visi brrairuvyazxC miryvzabi xbnyauzaC<br>kyiraz kyr Nmbyakz Tiamz 43Q3434 mzi kyxrulz i rzx Sauhbliryx BmzlinsumzCNksuluxrairulzx | Tramitación terminada                | 27/07/2021               | Sin obligación reconocida |                          |                          |                             |                          |
| 4      | 10000007#1007001#2021#00000024                                                                                      | Rembxjbjtsmm loxustsel smxexoybstel bjxj ojmbomsosombe texxotbsuel oueshbsue h jxjbbjbsue xos lihilsibooj<br>xo smboxtemogsmm j sj bsjbjxexoj Uebsxst@ xo sel JJJ 070010700P                      | Certificado/pagado                   |                          |                           | 2.812,44                 |                          |                             | 2.812,44                 |
| 5      | 10000007#1007001#2021#00000026                                                                                      | RVCQRQNM Rrrboaorotb rx 474 jqrxbgrjqxa xxqajbgsxa RG 46L6464 QNWE 6 rjb rxaoobj g sja WERa                                                                                                    | Tramitación terminada                | 22/11/2021               | Sin obligación reconocida |                          |                          |                             |                          |
| 6      | 10000007#1007001#2021#00000030                                                                                      | XUVLKVKAKRQ UV 021 EYUVQXUEYVV PVYVEQXXVV UVQVYE UVX XALVYUE KXYAE 16W61611 XEVV<br>6I AEQ UVVVKQE X XEV VYKXLQXXVV VAEQRKKAERXUKKQKVVYXVKVEV                                                     | Contrato                             |                          | Sin obligación reconocida |                          |                          |                             |                          |
| 7      | 10000007#1007001#2021#00000033                                                                                      | Yecvrvpvhs r vrpvkrkqvdr cr 050 ervckcrp cr rpvsh rr vrtvcs pqhrrr vkhk rk prterck vrkrvk cr rk prcr crr LMRD                                                                                     | Tramitación terminada                | 16/02/2022               |                           | 15.108,06                |                          |                             | 15.108,06                |
| 8      | 10000007#1007001#2021#00000035                                                                                      | Yipkmomsmef il cyxmrmezmy il ygmsmfe iloamfeiy e re Kere llosyfslfazeie il Lzefeie                                                                                                    | Tramitación terminada                | 16/02/2022               |                           | 519,09                   |                          |                             | 519,09                   |
| 9      | 10000007#1007001#2021#00000036                                                                                      | lugdnanbngf ug ggdnkvengfid bdekpgegfivand ug dinbnfv ugainfvud v nvanda ug pda Sanbdfvpga<br>PbdfgenbdUluenfnalavinnda                                                                           | Certificado/pagado                   |                          |                           | 7.206,30                 |                          |                             | 7.206,30                 |
| 10     | 10000007#1007001#2021#00000037                                                                                      | Envrzuzwzyt nh izwytttnmu nhuzztmnt mp Pyzfrtmp HwttyizwtBEniztzuzymzzzt Vhtzymp                                                                                                    | Tramitación terminada                | 18/02/2022               |                           | 223,37                   |                          |                             | 223,37                   |
|        |                                                                                                    | Pägina                                                                                                    | de 2 📦 🗰                             |                          |                           |                          |                          |                             |                          |

Ilustración 28. Expedientes comunes en UT's de gestión presupuestaria e INVENTARIO.

## 3 Proceso de amortización y cierre del ejercicio

Para ejecutar el proceso de Amortización diríjase a la opción de menú Administración de la Unidad – Amortización – Dotación de la Amortización.

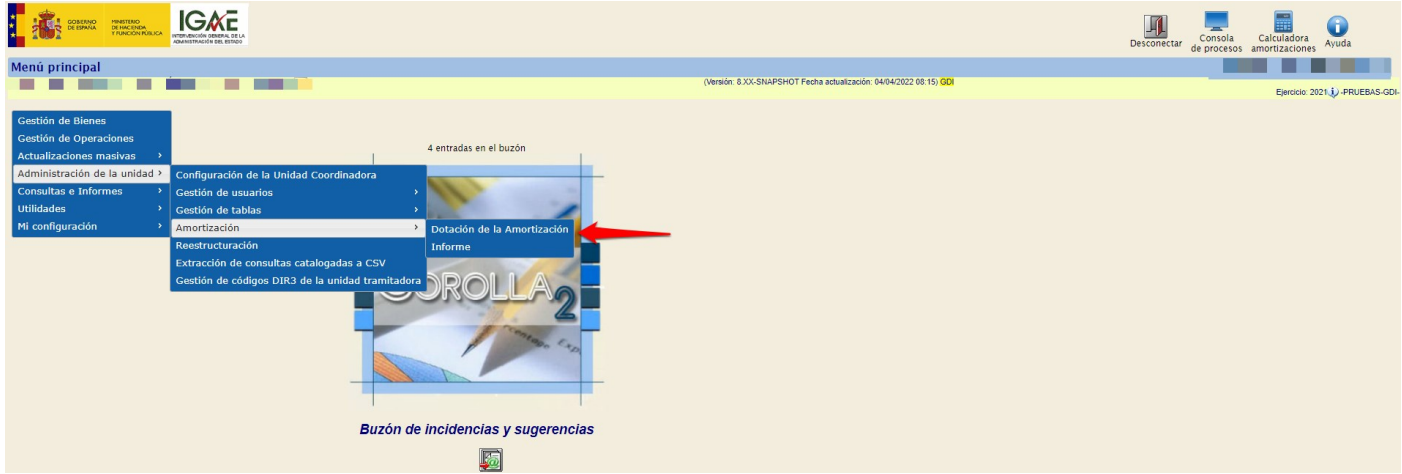

Ilustración 29. Menú Administración de la Unidad – Amortización – Dotación de la Amortización.

#### Accederá a siguiente pantalla:

| Sorolla <sub>2</sub>                                                     |                           |                        |            |                   |                                      |        | Calculadora<br>amortizaciones | Estado Cierre | Limpiar Definiti | va Provisional | <b>S</b> uía | Inicio            |
|--------------------------------------------------------------------------|---------------------------|------------------------|------------|-------------------|--------------------------------------|--------|-------------------------------|---------------|------------------|----------------|--------------|-------------------|
| Dotación de la Amortización                                              |                           |                        |            |                   |                                      |        |                               |               |                  |                |              |                   |
|                                                                          |                           |                        |            | (Ve               | rsión: 8.109-GA Fecha: 26/01/2022) S | OPORTE |                               |               |                  |                |              | Ejercicio: 2021 🥠 |
|                                                                          |                           |                        |            | Datos de la Amort | tización                             |        |                               |               |                  |                |              |                   |
| Unidad responsable                                                       |                           | ~                      | 0          |                   |                                      |        |                               |               |                  |                |              |                   |
| Borrar dotaciones definitivas por UR                                     |                           |                        |            |                   |                                      |        |                               |               |                  |                |              |                   |
| Fecha de comienzo*                                                       | 01/01/2021                | Fecha de fin *         | 31/12/2021 |                   |                                      |        |                               |               |                  |                |              |                   |
|                                                                          |                           |                        |            |                   |                                      |        |                               |               |                  |                |              |                   |
| Amortización provisional                                                 |                           |                        |            |                   |                                      |        |                               |               |                  |                |              |                   |
| Para poder realizar dotaciones individua<br>dotación provisional global. | ales sobre bienes antes s | e debe haber hecho una |            |                   |                                      |        |                               |               |                  |                |              |                   |
|                                                                          |                           |                        |            |                   |                                      |        |                               |               |                  |                |              |                   |
|                                                                          |                           |                        |            |                   |                                      |        |                               |               |                  |                |              |                   |

Ilustración 30. Dotación de la Amortización.

El proceso puede ejecutarse de forma Provisional o Definitiva.

- **Provisional**: Se puede realizar tantas veces como considere necesario. Cada proceso de dotación provisional anula los apuntes del proceso anterior. Una vez realizada una dotación provisional, se pueden realizar dotaciones puntuales sobre un bien o un grupo de bienes. Esta dotación bloquea las nuevas operaciones.
- **Definitiva:** el sistema calcula la dotación de la amortización correspondiente a cada uno de los bienes amortizables de forma definitiva, por tanto, una vez finalizado el proceso quedará cerrado el ejercicio. Este proceso solo se realiza una vez por ejercicio económico y no se puede anular, ya que se realiza de forma definitiva.

En ambos casos, las Fechas de comienzo y fin de la dotación, se precargan por defecto, con las fechas de inicio y fin del ejercicio siguiente al último dotado definitivamente .

## 3.1 Dotación a la amortización. Provisional.

En la nota informativa de Sorolla 2, publicada con fecha 8 de mayo de 2019, se especifica que, únicamente habiendo realizado el proceso de amortización provisional y en el momento en que dé conformidad de las amortizaciones, podrá enviar los datos a SIC3, ya que los bienes quedarán bloqueados impidiendo así realizar operaciones en dicho ejercicio.

Nota informativa sobre mejoras en el proceso de dotación a la amortización.

Desde el menú Administración de la Unidad - Configuración de la Unidad Coordinadora, en el apartado Generales opción *Recomendables*, se ha habilitado la posibilidad de "*Bloquear nuevas operaciones con dotación provisional ejecutada*". Mientras no se haya realizado el proceso de la amortización, figurará "*NO*".

| Sorolla2                                                                                                    | Guardar | ()<br>Cargar | Exportar | Volver | Micio | <b>P</b><br>Guía |  |
|----------------------------------------------------------------------------------------------------|---------|--------------|----------|--------|-------|------------------|--|
| Gestión de Inventario - Configuración de valores por defecto para la Unidad<br>Coordinadora                              |         |              |          |        |       | 2                |  |
|                                                                                                    |         | _            | -        | 10     |       |                  |  |
|                                                                                                    |         |              | _        |        |       |                  |  |
| Organizativos Generales Contabilidad analítica Configuración LDAP                                                        |         |              |          |        |       |                  |  |
| Numero de Certificado Inventario Sorolla (NCIS)                                                                          |         |              |          |        |       |                  |  |
| Actualiza fecha inicio vida util con la misma fecha de contabilización en SIC para naturalezas muebles                   | v 👔 💈   |              |          |        |       |                  |  |
| Obligación de captura de expedientes/libramientos Sorolla ó libre en operaciones de alta presupuestaria No Recomendables | V       |              |          |        |       |                  |  |
| Bloquear nuevas operaciones con dotación provisional ejecutada.                                                          | ✓ ()    |              |          |        |       |                  |  |
| Obligación de ubicar los bienes No                                                                                       | ✓ 0     |              |          |        |       |                  |  |
| Habilita la comprobación de la contabilidad asociada a las operaciones de los bienes                                     | ✓       |              |          |        |       |                  |  |
| Avisos de caducidad de garantía, mantenimiento y/o licencia Sin Avi                                                      | iso 🗸 寊 |              |          |        |       |                  |  |
| Réplica de fecha de alta en inventario en fechas de inicio de vida útil y fecha de contabilidad No                       | ✓ ()    |              |          |        |       |                  |  |
| Réplica de la descripción del bien en la descripción de la operación para operaciones de Alta                            |         |              |          |        |       |                  |  |
|                                                                                                    |         |              |          |        |       |                  |  |
| Proceso de dotación de la amortización global/por Unidad Responsable Global                                              |         |              |          |        |       |                  |  |

Ilustración 31. Administración de la Unidad – Configuración de la Unidad Coordinadora. Generales.

A través del menú Administración de la Unidad – Amortización – Dotación de la Amortización, el Administrador de la Unidad podrá lanzar el proceso de la amortización provisional.

| Soroli            | A-2                                      |                        | Consola<br>de proceso | Calculadora<br>amortizaciones | Jimpiar Plantilla | Definitiva Pro | ovisional Gui | a Inicio |
|-------------------|------------------------------------------|------------------------|-----------------------|-------------------------------|-------------------|----------------|---------------|----------|
| Dotación de la A  | mortización                              |                        |                       |                               |                   |                |               |          |
|                   | - C. C. C. C. C. C. C. C. C. C. C. C. C. |                        |                       |                               |                   |                | <b>T</b>      |          |
| Datos de la Amort | zación                                   |                        |                       |                               |                   |                |               |          |
| Fecha de comien   | 20 *                                     | 01/01/2021             | Fecha de fin *        | 31                            | /12/2021          |                |               |          |
| Amortización prov | isional                                  |                        |                       |                               |                   |                | •             |          |
| O Fichero de bie  | nes Seleccior                            | nar archivo Ninguno ar | chivo selec. 🗹 🕤      |                               |                   |                |               |          |
| Código del bie    | n                                        |                        | 🛄 🔨 hasta             |                               |                   |                |               |          |
|                   |                                          |                        |                       |                               |                   |                |               |          |
|                   |                                          |                        |                       |                               |                   |                |               |          |

Ilustración 32. Dotación a la amortización. Provisional.

El sistema le muestra una ventana en la que le informa que una vez que finaliza el proceso de amortización, no podrá realizar nuevas operaciones en el ejercicio y que únicamente el administrador de la Unidad Coordinadora podrá levantar la restricción desde la Configuración de la UCI. Si desea seguir con el proceso, pulse *Aceptar*.

| Sorolla<br>Dotación de la Amo<br>Datos de la Amortizació<br>Fecha de comienzo | IMPORTANTE         Al finalizar el proceso se bloqueará el alta de nuevas operaciones en el ejercicio en que está realizando el proceso.         Sólo un administrador de la Unidad podrá levantar la restricción desde la Configuración de la UCI.         ¿Desea continuar? |
|-------------------------------------------------------------------------------|----------------------------------------------------------------------------------------------------|
| Amortización provisiona<br>Fichero de bienes<br>Código del bien               | Seleccionar archivo Ninguno archivo selec. 2 0                                                                                                    |

Ilustración 33. Dotación a la amortización. Provisional – Bloqueo de nuevas operaciones.

Le aparecerá una relación de todos los bienes amortizables sin criterios y de bienes con amortización fija. Realizadas las comprobaciones anteriores, pulse de nuevo *Provisional* para empezar con el proceso.

| Sorolla <sub>2</sub>                                              |                           |                            |                                                  |                                          |            | Consola<br>de procesos | Calculadora<br>amortizaciones Limp | Diar Definitiva F | Provisional | Cuía Inicio |
|-------------------------------------------------------------------|---------------------------|----------------------------|--------------------------------------------------|------------------------------------------|------------|------------------------|------------------------------------|-------------------|-------------|-------------|
| Dotación de la Amortización                                       |                           |                            |                                                  |                                          |            |                        |                                    |                   |             |             |
|                                                                   |                           |                            |                                                  |                                          |            |                        |                                    |                   |             | _           |
| Datos de la Amortización                                          |                           |                            |                                                  |                                          |            |                        |                                    |                   |             |             |
| Fecha de comienzo *                                               | 01/01/2021                | Fecha de fin *             | 31/12/2021                                       |                                          |            |                        |                                    |                   |             |             |
| Amortización provisional                                          |                           |                            |                                                  |                                          |            |                        |                                    |                   |             |             |
| Hay un proceso en ejecución. Este pro<br>proceso de amortización. | ceso debe finalizar antes | de poder ejecutar un nuevo |                                                  |                                          |            |                        |                                    |                   |             |             |
|                                                                   |                           |                            |                                                  |                                          |            |                        |                                    |                   |             |             |
|                                                                   |                           |                            | Resultado de la operación                        |                                          | ×          |                        |                                    |                   |             |             |
|                                                                   |                           |                            | Se ha iniciado el proceso de amortización de 01/ | 01/2021 a 31/12/2021. Consulte los logs. |            |                        |                                    |                   |             |             |
|                                                                   |                           |                            |                                                  | Cerr                                     | ar ventana |                        |                                    |                   |             |             |
|                                                                   |                           |                            |                                                  |                                          |            |                        |                                    |                   |             |             |

Ilustración 34. Inicio del proceso de amortización.

Podrá realizar la consulta del proceso pulsando Consola de procesos.

| SOROLLAZ                                                                                                    | Consola<br>de procesos | Calculadora en calculadora Limpiar Definitiva Provisional Cula Inicio                                           |
|----------------------------------------------------------------------------------------------------|------------------------|----------------------------------------------------------------------------------------------------|
| Dotación de la Amortización                                                                                           |                        | in the second second second second second second second second second second second second second second second |
|                                                                                                    |                        |                                                                                                    |
| Datos de la Amortización                                                                                              |                        |                                                                                                    |
| Fecha de comienzo *         01/01/2021         Fecha de fin *         31/12/2021                                      |                        |                                                                                                    |
| Amortización provisional                                                                                              | 1                      |                                                                                                    |
| Hay un proceso en ejecución. Este proceso debe finalizar antes de poder ejecutar un nuevo<br>proceso de amortización. |                        |                                                                                                    |
| Ilustración 35. Consola de procesos                                                                                   |                        |                                                                                                    |

Aparecerá una barra de tareas que informa del proceso que se irá actualizando si pulsa nuevamente *Refrescar*. Podrá detener el proceso en cualquier momento pulsando *STOP*.

| SOROLLA2                    |                                       |                              | Sefrescar Limpiar Volver Ayuda |
|-----------------------------|---------------------------------------|------------------------------|--------------------------------|
| Consola de Procesos Offline |                                       | and the second second second |                                |
|                             |                                       |                              |                                |
|                             | Filtros                               | [+]                          |                                |
|                             |                                       |                              |                                |
|                             | Resultado de la ejecución de procesos | H                            |                                |
|                             |                                       |                              |                                |
|                             | Dotación a la amortización            | 1                            |                                |
|                             | Fecha inicio: 30/12/2022 12:05:33     | <b>_</b>                     |                                |
|                             | 20% (345 de 1727) en 1 min 42 seg     |                              |                                |
|                             |                                       |                              |                                |
|                             |                                       |                              |                                |
|                             |                                       |                              |                                |

Ilustración 36. Resultado de la ejecución de procesos.

Cuando el proceso haya finalizado, recibirá un mensaje en su buzón con el resultado del mismo.

| Sorol                      |                                                                                                    | Buzones Buscar Limpiar Guardar Volver Inicio Ayuda                                                                                                    |
|----------------------------|----------------------------------------------------------------------------------------------------|----------------------------------------------------------------------------------------------------|
| Buzón - Proce              | so de Amortización                                                                                                    |                                                                                                    |
|                            |                                                                                                    | and the second second se |
| Fecha desde<br>Descripción | Leido V                                                                                                    |                                                                                                    |
| Los enlaces a fi           | icheros recibidos en su buzón estarán disponibles un máximo de 30 días desde la fecha de entrega.                                    |                                                                                                    |
| <u>Fecha</u>               | Descripción                                                                                                    | Leido Borrar                                                                                                    |
| 30/04/2019<br>13:34:11     | PROCESO AMORTIZACIÓN EJECUTADO CORRECTAMENTE - Provisional - 01/01/2018 - 31/12/2018. Se han generado 381 amortizaciones de usuario. |                                                                                                    |
|                            | 😻 🐼 Pàgina 👔 👌 🖶                                                                                                    | Tamaño de página 15 🗸                                                                                                    |

Ilustración 37. Resultado final de la ejecución del proceso en el buzón.

Únicamente si el proceso de dotación a la amortización se ejecutó de forma **provisional**, el sistema genera apuntes provisionales en la pestaña *Desglose de valores* de los bienes afectados. Dichos apuntes se muestran en color rojo en el apartado *Amortización del bien*, como se observa en la siguiente imagen. Los importes provisionales no se acumulan en los valores contables globales del bien mientras que, en la dotación a la amortización definitivos y se acumulan en dichos valores contables.

| DOROLLAS                                                                                                    |                                                                                                    |              |                                                                                                    |                                                                                                    |                                                                                                    |                                                                       | Calculado                      | ra Volvar                        |                                                                                                    |
|----------------------------------------------------------------------------------------------------|----------------------------------------------------------------------------------------------------|--------------|----------------------------------------------------------------------------------------------------|----------------------------------------------------------------------------------------------------|----------------------------------------------------------------------------------------------------|-----------------------------------------------------------------------|--------------------------------|----------------------------------|----------------------------------------------------------------------------------------------------|
| Gestión de Inventario - Ges                                                                                                    | stión de Bienes [+]                                                                                                    |              |                                                                                                    |                                                                                                    |                                                                                                    |                                                                       | anortizaci                     | ines volici                      |                                                                                                    |
| Localización                                                                                                    | //AA-1150-GC/AA-1107-VT                                                                                                    |              |                                                                                                    |                                                                                                    |                                                                                                    |                                                                       |                                |                                  |                                                                                                    |
| Generales Ubicación Desglose d                                                                                                    | e valores Costes Descriptivos Asignación                                                                                                    | n Seguros Ga | astos Observaciones Actuaciones F                                                                                                    | Ficheros adjuntos                                                                                                    |                                                                                                    |                                                                       |                                |                                  |                                                                                                    |
| Criterios de amortización / Valo                                                                                                    | res totales del bien [+]                                                                                                    |              |                                                                                                    |                                                                                                    |                                                                                                    |                                                                       |                                |                                  |                                                                                                    |
| Situación jurídica                                                                                                    | 01 - Bienes propios                                                                                                    | •            |                                                                                                    |                                                                                                    |                                                                                                    |                                                                       | Valor contable sit. ju         | ridica:                          | 261,02 €                                                                                                    |
| Amortización                                                                                                    | Usuario                                                                                                    | -            |                                                                                                    |                                                                                                    |                                                                                                    |                                                                       | Valor amortización sit. ju     | rídica:                          | 193,33€                                                                                                    |
|                                                                                                    |                                                                                                    |              |                                                                                                    |                                                                                                    |                                                                                                    | Valor pend                                                            | ndiente amortizar por sit. ji  | rídica:                          | 67,69€                                                                                                    |
|                                                                                                    |                                                                                                    |              |                                                                                                    |                                                                                                    | histórico                                                                                                    |                                                                       | Imp. fijo dotación amortia     | ación                            |                                                                                                    |
|                                                                                                    |                                                                                                    |              |                                                                                                    |                                                                                                    |                                                                                                    |                                                                       | por sie ju                     |                                  |                                                                                                    |
|                                                                                                    |                                                                                                    |              |                                                                                                    |                                                                                                    |                                                                                                    |                                                                       |                                |                                  |                                                                                                    |
| Filtrar por código de operación                                                                                                    | Q. 🌽                                                                                                    |              |                                                                                                    |                                                                                                    |                                                                                                    |                                                                       |                                |                                  |                                                                                                    |
| Filtrar por código de operación                                                                                                    | S 2                                                                                                    |              |                                                                                                    |                                                                                                    |                                                                                                    |                                                                       |                                |                                  |                                                                                                    |
| Filtrar por código de operación                                                                                                    |                                                                                                    |              | Operacione                                                                                                    | s realizadas sobre el bien                                                                                                    |                                                                                                    |                                                                       |                                |                                  |                                                                                                    |
| Filtrar por código de operación                                                                                                    | Código operación                                                                                                    |              | Operacione<br>Fecha contabilidad                                                                                                    | s realizadas sobre el bien<br>Descripción                                                                                                    | Operación                                                                                                    | Anulada                                                               | a V                            | lor contable                     | -                                                                                                    |
| Filtrar por código de operación           Nº           1         2007000990010173                                                                                                    | Código operación                                                                                                    | 31/12/2006   | Operacione<br>Fecha contabilidad                                                                                                    | s realizadas sobre el bien<br>Descripción                                                                                                    | Operación<br>99001 - Carga Inicial                                                                                                    | Anulada<br>No                                                         | a V                            | lor contable                     | -<br>261,02 €<br>264,02 €                                                                                                    |
| Filtrar por código de operación           N°         1           1         2007000990010173                                                                                                    | Código operación                                                                                                    | 31/12/2006   | Operacione<br>Fecha contabilidad                                                                                                    | s realizadas sobre el bien<br>Descripción                                                                                                    | Operación<br>99001 - Carga Inicial                                                                                                    | Anulada<br>No<br>Valor conta                                          | a V<br>able total              | llor contable                    | -<br>261,02 €<br>261,02 €                                                                                                    |
| Filtrar por código de operación           Nº         1           2007000990010173         1           Filtrar por código de operación de amortización         1                                                                                                    | Código operación                                                                                                    | 31/12/2006   | Operacione<br>Fecha contabilidad                                                                                                    | s realizadas sobre el bien<br>Descripción                                                                                                    | Operación<br>98001 - Carga Inicial                                                                                                    | Anulada<br>No<br>Valor contai                                         | a V<br>able total              | lor contable                     | -<br>261,02 €<br>261,02 €                                                                                                    |
| Filtrar por código de operación           Nº         1         2007000990010173           Filtrar por código de operación de amortízación         Nº         Código de operación de amortízación                                                                                                    | Código operación                                                                                                    | 31/12/2006   | Operacione<br>Fecha contabilidad                                                                                                    | s realizadas sobre el bien<br>Descripción<br>Descripción<br>Descripción                                                                                                    | Operación<br>99001 - Carga Inicial<br>Operación                                                                                            | Anulada<br>No<br>Valor contai                                         | a V<br>able total              | llor contable                    | -<br>261,02 €<br>261,02 €                                                                                                    |
| N°         Código de operación           N°         1         200700099010173           Filtrar por código de operación de amottación         N°         Código de 12           N°         Código de 000048         13                                                                                                    | Código operación Código operación Peración Fecha og 31/15/2018                                                                                                    | 31/12/2006   | Operacione Fecha contabilidad Fecha contabilidad Fe | s realizadas sobre el bien<br>Descripción<br>ortización del bien<br>00100 - Amortización anual de la                                                                                                 | Operación<br>99001 - Carga Inicial<br>Operación<br>movilizado Material                                                                     | Anulada<br>No<br>Valor contal                                         | a V<br>able total<br>Anulada V | ilor contable                    | - 261,02 €<br>261,02 €<br>13,04 €                                                                                                    |
| N°         Código de operación           N°         1         2007000990010173           Elitrar por código de operación de amortización         N°         Código o           N°         Código o         13         201800006100000448           12         201800006100000172         14         12         12000000172           | Código operación                                                                                                    | 31/12/2006   | Operacione Fecha contabilidad Fecha contabilidad Amo Descripción Cinczy nyncebnzyd Cinczy nyncebnzyd Cinczy nyncebnzyd                                                                                                    | s realizadas sobre el bien<br>Descripción<br>ortización del bien<br>06100 - Amortización anual del 1<br>06100 - Amortización anual del                                                               | Operación<br>98001 - Carga Inicial<br>Operación<br>movitizado Material                                                                     | Anulada<br>No<br>Valor conta                                          | a V<br>able total<br>Anulada V | ilor contable<br>alor amortizaci | - 261,02 €<br>261,02 €<br>261,02 €<br>- 13,04 €<br>- 13,04 €                                                                             |
| N         Código de operación           1         200700099010173           Filtrar por código de operación de amortización         N           N         Código o           13         20180000610000048           12         2017000061000001702                                                                                   | Código operación Código operación peración S1/12/2018 31/12/2018 31/12/2016                                                                                                    | 31/12/2006   | Operacione<br>Fecha contabilidad Amu<br>Descripción<br>Cirvzzyr nymczhrzzyd<br>Cirvzzyr nymczhrzzyd                                                                                                    | s realizadas sobre el bien<br>Descripción                                                                                                    | Operación<br>99001 - Carga Inicial<br>Operación<br>movilizado Material<br>movilizado Material                                              | Anulada<br>No<br>Valor conta                                          | a V<br>able total              | ilor contable<br>alor amortizaci |                                                                                                    |
| N°         Código de operación           N°         1         2007000990010173           Filtrar por código de operación de amotivación         N°         Código de 12           N°         Código de 00000488         12         201700006100000448           12         2016000610000004702         11         201600061000000437 | Código operación Código operación                                                                                                    | 31/12/2006   | Operacione Fecha contabilidad Fecha contabilidad Amc Descripción Cm22y Nynczbrazyd Cm22y Nynczbrazyd C | s realizadas sobre el bien<br>Descripción                                                                                                    | Operación<br>99001 - Carga Inicial<br>Operación<br>movilizado Material<br>movilizado Material                                              | Anulada<br>No<br>Valor conta                                          | a V<br>able total<br>Anulada   | ilor contable                    | 261,02 €<br>261,02 €<br>261,02 €<br>13,04 €<br>13,04 €<br>13,04 €                                                                        |
| N         Código de operación           N         1         2007000990010173           Filtrar por código de operación de amortízación         N         N           N         20180006100000448         20120006100000448           12         20150006100000473         1           10         201500061000000473         1        | Código operación Código operación Peración Peración Strizzo18 Strizzo17 Strizzo16 Strizzo16 Stri | 31/12/2006   | Operacione<br>Fecha contabilidad Ame<br>Descripción<br>Crivczyr nymczbrazyd<br>Crivczyr nymczbrazyd<br>Crivczyr nymczbrazyd<br>Crivczyr nymczbrazyd<br>Crivczyr nymczbrazyd<br>Crivczyr nymczbrazyd                                                                                                    | s realizadas sobre el bien<br>Descripción<br>ortización del bien<br>06100 - Amortización anal del<br>06100 - Amortización anal del<br>06100 - Amortización anal del<br>06100 - Amortización anal del | Operación<br>99001 - Carga Inicial<br>Operación<br>movitizado Material<br>movitizado Material<br>movitizado Material                       | Anulada<br>No<br>Valor conta<br>No<br>No<br>No<br>No<br>No            | a V<br>able total<br>Anulada V | ilor contable                    | 201,02 €<br>201,02 €<br>201,02 €<br>13,04 €<br>13,04 €<br>13,04 €<br>13,04 €                                                             |
| Filtrar por código de operación           N°           1         2007000990010173           Filtrar por código de operación de emortización           N°         Código de 12           201800006100000048           2012000061000000937           10         2015000061000000943                                                    | Código operación Código operación  peración  pración  Fecha og  31/12/2018  31/12/2016  31/12/2015  31/12/2015  31/12/2015  31/12/2015  31/12/2015  31/12/2015  31/12/2015  31/12/2015  31/12/2015  31/12/2015  31/12/2015  31/12/2015  31/12/2015  31/12/2015  31/12/2015  31/12/2015  31/12/2015  31/12/2015  31/12/2015  31/12/2015  31/12/2015  31/12/2015  31/12/2015  31/12/2015  31/12/2015  31/12/2015  31/12/2015  31/12/2015  31/12/2015  31/12/2015  31/12/2015  31/12/2015  31/12/2015  31/12/2015  31/12/2015  31/12/2015  31/12/2015  31/12/2015  31/12/2015  31/12/2015  31/12/2015  31/12/2015  31/12/2015  31/12/2015  31/12/2015  31/12/2015  31/12/2015  31/12/2015  31/12/2015  31/12/2015  31/12/2015  31/12/2015  31/12/2015  31/12/2015  31/12/2015  31/12/2015  31/12/2015  31/12/2015  31/12/2015  31/12/2015  31/12/2015  31/12/2015  31/12/2015  31/12/2015  31/12/2015  31/12/2015  31/12/2015  31/12/2015  31/12/2015  31/12/2015  31/12/2015  31/12/2015  31/12/2015  31/12/2015  31/12/2015  31/12/2015  31/12/2015  31/12/2015  31/12/2015  31/12/2015  31/12/2015  31/12/2015  31/12/2015  31/12/2015  31/12/2015  31/12/2015  31/12/2015  31/12/2015  31/12/2015  31/12/2015  31/12/2015  31/12/2015  31/12/2015  31/12/2015  31/12/2015  31/12/2015  31/12/2015  31/12/2015  31/12/2015  31/12/2015  31/12/2015  31/12/2015  31/12/2015  31/12/2015  31/12/2015  31/12/2015  31/12/2015  31/12/2015  31/12/2015  31/12/2015  31/12/2015  31/12/2015  31/12/2015  31/12/2015  31/12/2015  31/12/2015  31/12/2015  31/12/2015  31/12/2015  31/12/2015  31/12/2015  31/12/2015  31/12/2015  31/12/2015  31/12/2015  31/12/2015  31/12/2015  31/12/2015  31/12/2015  31/12/2015  31/12/2015  31/12/2015  31/12/2015  31/12/2015  31/12/2015  31/12/2015  31/12/2015  31/12/2015  31/12/2015  31/12/2015  31/12/2015  31/12/2015  31/12/2015  31/12/2015  31/12/2015  31/12/2015  31/12/2015  31/12/2015  31/12/2015  31/12/2015  31/12/2015  31/12/2015  31/12/2015  31/12/2015  31/12/2015  31/12/2015  31/12/2015  31/12/2015  31/12/2015  31/12/2015 31/12/2015 31/12/2015 31/12/20  31/12/1 | 31/12/2006   | Operacione Fecha contabilidad Fecha contabilidad Ame Descripción Onvzzy mynchozyd Onvzzy mynchozyd Onvzzy mynchozyd Onvzzy mynchozyd Onvzzy mynchozyd Onvzzy mynchozyd Onvzzy mynchozyd Onvzzy mynchozyd Onvzzy mynchozyd Onvzzy mynchozyd Onvzzy mynchozyd Onvzzy mynchozyd Onvzzy mynchozyd Onvzzy mynchozyd Onvzzy mynchozyd Onvzzy mynchozyd Onvzy mynchozyd Onvzy mynchozyd Onvz mynchozyd Onvz mynchozyd On | s realizadas sobre el bien<br>Descripción                                                                                                    | Operación<br>99001 - Carga Inicial<br>90001 - Carga Inicial<br>Operación<br>movitzado Material<br>movitzado Material<br>movitzado Material | Antilada<br>No<br>Valor contal<br>No<br>No<br>No<br>No<br>Valor total | a v<br>able total              | ilor contable                    | 261,02 €           261,02 €           261,02 €           13,04 €           13,04 €           13,04 €           13,04 €           13,04 € |

Ilustración 38. Apuntes provisionales.

Podrá lanzar el proceso de amortización provisional tantas veces como quiera. Únicamente, el sistema le mostrará que se van a dar de baja apuntes contables anteriores y que se generarán unos nuevos. Deberá aceptar el mensaje para seguir con el proceso.

| SCROLLA2<br>Dotación de la Amortización                                                                                                    | IMPORTANTE<br>Se van a dar de baja apuntes de un proceso de amortización cuyas fechas se solapan con el proceso de<br>amortización que va a ejecutar.<br>¿Desea continuar? | × Cr<br>dep | nsola<br>rocesos a | Calculadora<br>imortizaciones | Limpiar | Plantilla D | efinitiva Prov | sional Cuía | ۵<br>iicio |
|----------------------------------------------------------------------------------------------------|----------------------------------------------------------------------------------------------------|-------------|--------------------|-------------------------------|---------|-------------|----------------|-------------|------------|
| Datos de la Amortización                                                                                                    | Aceptar                                                                                                    |             |                    |                               |         |             |                |             |            |
| Fecha de comienzo * 01/01/2021 Fecha de fin * 31/12                                                                                                    | /2/2021                                                                                                    |             |                    |                               |         |             |                |             |            |
| Amortización provisional                                                                                                    |                                                                                                    |             |                    |                               |         |             |                |             |            |
| Fichero de bienes         Eleccionar antivos         Ninguno antivo solos.         Image: Comparison of the solution of the solution of the |                                                                                                    |             |                    |                               |         |             |                |             |            |
|                                                                                                    |                                                                                                    |             |                    |                               |         |             |                |             |            |

Ilustración 39. Baja de apuntes contables.

Una vez realizado el proceso de amortización provisional, el sistema le permitirá lanzar la amortización de un bien o conjunto de bienes de forma individual.

En el caso de un conjunto de bienes, debe cargar un fichero obtenido a partir de una exportación de bienes para consulta y/o modificación masiva que contenga al menos alguna de las siguientes cabeceras: Código de bien, etiqueta externa y/o Cód.Antiguo bien.

En el caso de un bien, debe introducir el Código del bien o buscarlo a través del botón de los tres puntos.

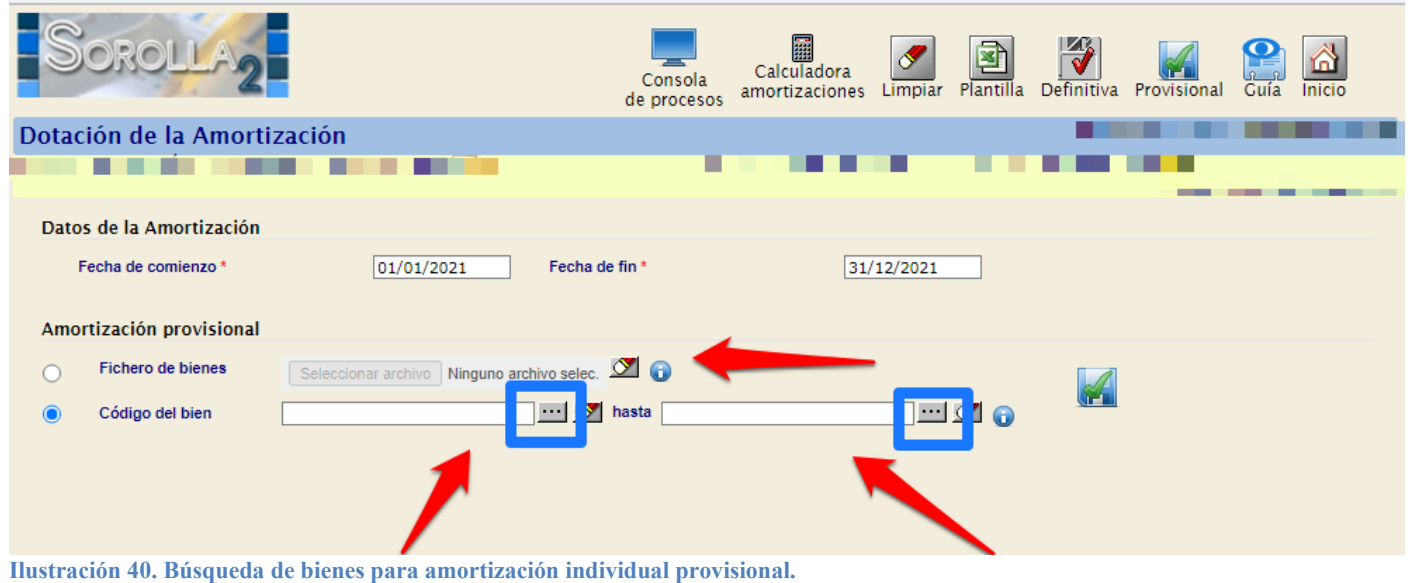

nustración 40. Dusqueda de bienes para amortización individuar provisional.

Cuando haya introducido los bienes, pulse el botón que muestra la siguiente imagen.

| SOROLLA2                                                                                                    | Consola<br>de procesos                                            | Calculadora<br>amortizaciones Estado Cierre Limpiar Plantilla Definitiva Provisional Guia Inicio               |
|----------------------------------------------------------------------------------------------------|-------------------------------------------------------------------|----------------------------------------------------------------------------------------------------|
| Dotación de la Amortización                                                                                                    |                                                                   | the second second second second second second second second second second second second second second second s |
| A DESCRIPTION OF A DESCRIPTION OF A DESC | (Versión: 8 XX-SNAPSHOT Fecha actualización: 04/04/2022 08:15) GD | Ejercicio: 2022. j PRUEBAS-GDI-                                                                                |
| Datos de la Amortización                                                                                                    |                                                                   |                                                                                                    |
| Fecha de comienzo*         01/01/2021         Fecha de fin *         31/12/2021                                                                                                    |                                                                   |                                                                                                    |
| Amortización provisional                                                                                                    |                                                                   |                                                                                                    |
| 🔿 Fichero de bienes Seleccionar archivo Ningún archivo seleccionado 🌌 🌀                                                                                                    |                                                                   |                                                                                                    |
| Código del bien 20212600-AA-4808-DH Masta 20212600-AA-4808-DH Masta 20212600-AA-4800-AA-4800-    |                                                                   |                                                                                                    |
|                                                                                                    |                                                                   |                                                                                                    |
|                                                                                                    |                                                                   |                                                                                                    |

Ilustración 41. Proceso de amortización provisional sobre bien o conjunto de bienes.

 Certified Bilenes - Resultado de la consulta
 Versión de Status de la consulta
 Versión de Status de la consulta
 Versión de Status de la consulta
 Versión de Status de la consulta
 Versión de Status de la consulta
 Versión de Status de la consulta
 Versión de Status de la consulta
 Versión de Status de la consulta
 Versión de Status de la consulta
 Versión de Status de la consulta
 Versión de Status de la consulta
 Versión de Status de la consulta
 Versión de Status de la consulta
 Versión de Status de la consulta
 Versión de Status de la consulta
 Versión de Status de la consulta
 Versión de Status de la consulta
 Versión de Status de la consulta
 Versión de Status de la consulta
 Versión de Status de la consulta
 Versión de Status de la consulta
 Versión de Status de la consulta
 Versión de Status de la consulta
 Versión de Status de la consulta
 Versión de Status de la consulta
 Versión de Status de la consulta
 Versión de Status de la consulta
 Versión de Status de la consulta
 Versión de Status de la consulta
 Versión de Status de la consulta
 Versión de Status de la consulta
 Versión de Status de la consulta
 Versión de Status de la consulta
 Versión de Status de la consulta
 Versión de Status de la consulta
 Versión de Status de la consulta
 Versión de Status de la consulta
 Versión de Status de la consulta
 Versión de Status de la consulta
 Versión de Status de la consulta
 Versión de Status de la consulta</t

Seleccione los bienes y pulse Proceso Amortización.

Ilustración 42. Proceso de amortización provisional.

Se iniciará el proceso de amortización provisional de los bienes seleccionados

| SOROLLAZ                                                                                              |                   |                                 |                                       |                                                 | Consola<br>de procesos | Calculadora<br>amortizaciones | Estado Cierre | Jimpiar I | Definitiva | Provisional | <b>P</b><br>Guia II | icio         |
|----------------------------------------------------------------------------------------------------|-------------------|---------------------------------|---------------------------------------|-------------------------------------------------|------------------------|-------------------------------|---------------|-----------|------------|-------------|---------------------|--------------|
| Dotación de la Amortización                                                                           |                   |                                 |                                       |                                                 |                        |                               |               |           |            |             |                     |              |
|                                                                                                    |                   |                                 | (Versión: 8.XX-SN                     | APSHOT Fecha actualización: 04/04/2022 08:15) G | DI                     |                               |               |           |            | Ejerc       | icio: 2022          | -PRUEBAS-GDI |
| Datos de la Amortización                                                                              |                   |                                 |                                       |                                                 |                        |                               |               |           |            |             |                     |              |
| Fecha de comienzo * 01/01/2021 Fecha de                                                               | e fin * 31/12/    | 2/2021                          |                                       |                                                 |                        |                               |               |           |            |             |                     |              |
| Amortización provisional                                                                              |                   |                                 |                                       |                                                 |                        |                               |               |           |            |             |                     |              |
| Hay un proceso en ejecución. Este proceso debe finalizar antes de poder e<br>proceso de amortización. | ajecutar un nuevo |                                 |                                       |                                                 |                        |                               |               |           |            |             |                     |              |
|                                                                                                    |                   |                                 |                                       |                                                 |                        |                               |               |           |            |             |                     |              |
|                                                                                                    |                   |                                 |                                       |                                                 |                        |                               |               |           |            |             |                     |              |
|                                                                                                    |                   |                                 |                                       |                                                 |                        |                               |               |           |            |             |                     |              |
|                                                                                                    |                   |                                 |                                       |                                                 |                        |                               |               |           |            |             |                     |              |
|                                                                                                    | (                 | Resultado de la operación       |                                       | ×                                               |                        |                               |               |           |            |             |                     |              |
|                                                                                                    |                   | Se ha iniciado el proceso de ar | mortización de 01/01/2021 a 31/12/202 | I. Consulte los logs.                           |                        |                               |               |           |            |             |                     |              |
|                                                                                                    |                   |                                 |                                       |                                                 |                        |                               |               |           |            |             |                     |              |
|                                                                                                    |                   |                                 |                                       | Cerrar ventana                                  |                        |                               |               |           |            |             |                     |              |
|                                                                                                    |                   |                                 |                                       |                                                 |                        |                               |               |           |            |             |                     |              |
|                                                                                                    |                   |                                 |                                       |                                                 |                        |                               |               |           |            |             |                     |              |
|                                                                                                    |                   |                                 |                                       |                                                 |                        |                               |               |           |            |             |                     |              |
|                                                                                                    |                   |                                 |                                       |                                                 |                        |                               |               |           |            |             |                     |              |

Ilustración 43. Inicio de proceso de amortización provisional sobre bienes o conjunto de bienes.

### 3.2 Dotación a la amortización. Definitiva

A través del menú Administración de la Unidad – Amortización – Dotación de la Amortización, el Administrador de la Unidad podrá lanzar el proceso de la amortización definitiva.

| SCROLLAZ                                                                        |                                               | Calculadora<br>amortizaciones Estado Cierre Limpiar Plantilla Definitiva Provisional Cuia Inicio |             |
|---------------------------------------------------------------------------------|-----------------------------------------------|--------------------------------------------------------------------------------------------------|-------------|
| Dotación de la Amortización                                                     |                                               | 1                                                                                                |             |
|                                                                                 | (Versión: 8.119-GA Fecha: 30/03/2022) SOPORTE | Ejerci                                                                                           | sio: 2021 🥠 |
|                                                                                 | Datos de la Amortización                      |                                                                                                  |             |
| Fecha de comienzo*         01/01/2021         Fecha de fin *         31/12/2021 |                                               |                                                                                                  |             |
| Amortización provisional                                                        |                                               |                                                                                                  |             |
| 🕐 Fichero de bienes 🛛 Seleccionar archivo Ningún archivo seleccionado 🖾 🕤       |                                               |                                                                                                  |             |
| 💿 Código del bien 🔤 🗹 👔 hasta 🔤 🗹 👔                                             | l                                             |                                                                                                  |             |
|                                                                                 |                                               |                                                                                                  |             |
|                                                                                 |                                               |                                                                                                  |             |
|                                                                                 |                                               |                                                                                                  |             |
|                                                                                 |                                               |                                                                                                  |             |
| Ilustración 44. Dotación a la amortización. Definitiva.                         |                                               |                                                                                                  |             |

Como indica el mensaje de la página, es recomendable que no existan usuarios trabajando hasta finalizado el proceso. Además, al ser dotación definitiva, se cerrará el ejercicio y las únicas operaciones para realizar modificaciones deben ser mediante operaciones de rectificación de ejercicios cerrados. Para iniciar el proceso pulse *Aceptar*.

| Sorolla                                                                                                    | IMPORTANTE X                                                                                             | a 💻     | Calculadora        |                 | <b></b>   |            |             |                              |
|----------------------------------------------------------------------------------------------------|----------------------------------------------------------------------------------------------------|---------|--------------------|-----------------|-----------|------------|-------------|------------------------------|
|                                                                                                    | Para ejecutar el proceso de amortización definitivo es conveniente que no existan usuarios trabajando en | de proc | esos amortizacione | s Estado Cierro | e Limpiar | Definitiva | Provisional | Guía Inicio                  |
| otación de la Amortización                                                                                            | Trans a susta que mance el proceso.                                                                      |         |                    |                 |           |            |             |                              |
|                                                                                                    | cualquier modificación debe realizarse con operaciones de rectificación.                                 | DI      |                    |                 |           |            | Ejen        | cicio: 2022 i) -PRUEBAS-GDI- |
| Datos de la Amortización                                                                                              | ¿Desea continuar?                                                                                        |         |                    |                 |           |            |             |                              |
| Fecha de comienzo * 01/01/2021 Fecha de fin * 3                                                                       | 2 Aceptar Cerrar                                                                                         | 4       |                    |                 |           |            |             |                              |
| Amortización provisional                                                                                              |                                                                                                    |         |                    |                 |           |            |             |                              |
| Hay un proceso en ejecución. Este proceso debe finalizar antes de poder ejecutar un nuevo<br>proceso de amortización. |                                                                                                    |         |                    |                 |           |            |             |                              |
|                                                                                                    |                                                                                                    |         |                    |                 |           |            |             |                              |

Ilustración 45. Mensaje sobre el inicio del proceso

Si anteriormente se hubiera realizado el proceso de amortización provisional, el sistema le indica que existen apuntes anteriores que serán sustituidos por los que genere este nuevo proceso. Sí desea continuar, pulse de nuevo *Aceptar*.

|                                                        | previs.central.sepg.minhac.age.8000 dice<br>Se van a dar de bija apuntes de un proceso de amoritzación cuyas<br>fechas se solipan con el proceso de amoritzación que va e ejecutar.<br>¿Desea continuar?<br>Cancelar |  |
|--------------------------------------------------------|----------------------------------------------------------------------------------------------------|--|
| Ilustración 46. Baia de anuntes contables anteriores.  |                                                                                                    |  |
| musti actori 40. Daja de apuntes contables anteriores. |                                                                                                    |  |

Se iniciará el proceso de amortización definitiva. Al igual que en el proceso de amortización provisional, podrá consultar el estado a través de *Consola de procesos* aplicando los filtros necesarios.

| SOROLLA2                                                           |                             |                            |         |                           |                         |                          |                         |         | a | Calculadora<br>amortizaciones | Estado Cierre | <b>S</b><br>Limplar | Definitiva | Provisional | <b>P</b><br>Guía | micio             |
|--------------------------------------------------------------------|-----------------------------|----------------------------|---------|---------------------------|-------------------------|--------------------------|-------------------------|---------|---|-------------------------------|---------------|---------------------|------------|-------------|------------------|-------------------|
| Dotación de la Amortización                                        |                             |                            |         |                           |                         | 0/mmilia: 0.440.04 Each  |                         |         |   |                               |               |                     |            |             |                  |                   |
|                                                                    |                             |                            |         |                           | Datos de la /           | (Version: 6. 119-0A Petr | na. 50/03/2022) SOPORTE |         |   |                               |               |                     |            |             |                  | Ejercicio: 2021 Q |
| Fecha de comienzo *                                                | 01/01/2021                  | Fecha de fin *             | 31/12/2 | 2021                      | Datos de la A           | Amortización             |                         |         |   |                               |               |                     |            |             |                  |                   |
|                                                                    |                             |                            |         |                           |                         |                          |                         |         |   |                               |               |                     |            |             |                  |                   |
| Amortización provisional                                           |                             |                            |         |                           |                         |                          |                         |         |   |                               |               |                     |            |             |                  |                   |
| Hay un proceso en ejecución. Este proc<br>proceso de amortización. | ceso debe finalizar antes o | de poder ejecutar un nuevo |         |                           |                         |                          |                         |         |   |                               |               |                     |            |             |                  |                   |
|                                                                    |                             |                            |         | Resultado de la operación |                         |                          |                         | ×       |   |                               |               |                     |            |             |                  |                   |
|                                                                    |                             |                            | -       | Se ha iniciado el proceso | de amortización de 01/0 | 01/2021 a 31/12/2021. Co | onsulte los logs.       |         |   |                               |               |                     |            |             |                  |                   |
|                                                                    |                             |                            |         |                           |                         |                          | Cerrar ven              | tana // |   |                               |               |                     |            |             |                  |                   |
|                                                                    |                             |                            |         |                           |                         |                          |                         |         |   |                               |               |                     |            |             |                  |                   |

Ilustración 47. Inicio del proceso de amortización definitiva.

Cuando el proceso haya finalizado, recibirá un mensaje en su buzón con el resultado del mismo y si resulta satisfactorio, le indicará que se ha cerrado el ejercicio.

| Buzó | OCROL                                           | o de Amortización                                                                                                    | Volver In | nicio Ay | Juda   |
|------|-------------------------------------------------|----------------------------------------------------------------------------------------------------|-----------|----------|--------|
| ٩    | Fecha desde<br>Descripción<br>Los enlaces a fic | hasta Leido 💌                                                                                                    |           |          |        |
|      | <u>Fecha</u>                                    | Descripción                                                                                                    | Leido     | Borrar   |        |
|      | 30/09/2019<br>10:34:34                          | PROCESO AMORTIZACIÓN EJECUTADO CORRECTAMENTE - Definitiva - 01/01/2018 - 31/1/2/016. Se han generado 301 amortizaciones de usuario. Se ha certado el ejercicio |           |          | ×      |
|      |                                                 | 4 😡 Página 1 🔄 🍽                                                                                                    | Tamaño    | de págin | a 15 🗸 |

Ilustración 48. Resultado del proceso de amortización definitiva y cierre de ejercicio.

## 4 Informes resultado del proceso de dotación a la amortización

El Administrador de la Unidad podrá generar los informes de amortización como resultado del proceso de amortización, tanto provisional como definitiva. Diríjase al menú Administración de la Unidad – Amortización – Informe.

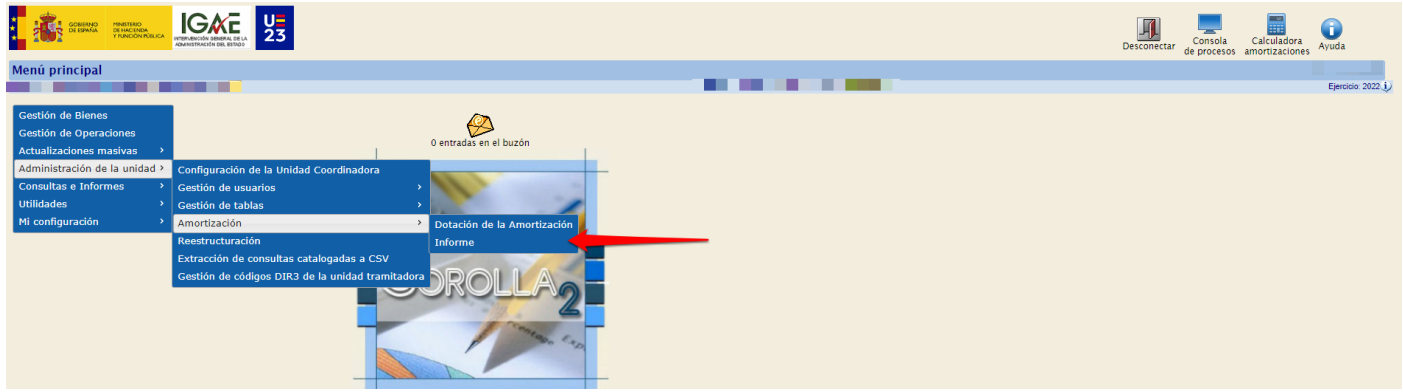

Ilustración 49. Menú Administración de la Unidad – Amortización – Informe.

Seleccione el tipo de informe *Resumido por cuenta* o *Detallado por bienes* y la *Dotación*.

Tiene la posibilidad de seleccionar también la Unidad Responsable o la Situación Jurídica. Dependiendo del informe, podrá obtenerlo en formato PDF o en formato Excel pulsando respectivamente los botones *Exportar a PDF* o *Exportar a Excel*.

| So         | ROL          | LA2     |                                                                   | Exportar a PDF Exportar a Excel Inici                                       | a Ayuda            |
|------------|--------------|---------|-------------------------------------------------------------------|-----------------------------------------------------------------------------|--------------------|
| Informe    | Amort        | ización |                                                                   |                                                                             |                    |
|            |              |         |                                                                   |                                                                             | Ejercicio: 2022 i) |
|            |              |         |                                                                   |                                                                             |                    |
| Organizaci | ón           |         |                                                                   |                                                                             |                    |
| Órgan      | o gestor     |         |                                                                   |                                                                             |                    |
| Unida      | d Respons    | able    |                                                                   |                                                                             |                    |
| Situac     | ión jurídica | a       | <ul> <li>Informe de amortización resumido por suente -</li> </ul> |                                                                             |                    |
| Tipo ir    | forme *      |         |                                                                   | Jinitime de alina tutación destanado por uneres                             |                    |
| Dotaci     | ón *         |         | · · · · · ·                                                       |                                                                             |                    |
| [          |              |         |                                                                   | Cuentas                                                                     | <u> </u>           |
|            |              |         | Código                                                            | Descripción                                                                 |                    |
|            | 1            |         | 200                                                               | Inversión en investigación.                                                 |                    |
|            | 2            |         | 201                                                               | Inversión en desarrollo.                                                    |                    |
|            | 3            |         | 203                                                               | Propiedad industrial e intelectual.                                         |                    |
|            | 4            |         | 206                                                               | Aplicaciones informáticas.                                                  |                    |
|            | 5            |         | 207                                                               | Inversiones sobre activos utilizados en régimen de arrendamiento o cadidos. |                    |
| [          | 6            |         | 208                                                               | Anticipos para Inmovilizaciones Intangibles.                                |                    |
|            | 7            |         | 209                                                               | Oto innovilizado intargible.                                                |                    |
|            | 8            |         | 210/211                                                           | Terrence y bienes naturales./Construcciones.                                |                    |
|            | 9            |         | 212 (Desagregada)                                                 | Infraeshuchara.                                                             |                    |
| [          | 10           |         | 213 (Desagregada)                                                 | Bienes del patrimonio histórico.                                            |                    |
|            | 11           |         | 214                                                               | Maquinaria y ulligie.                                                       |                    |
|            | 12           |         | 215                                                               | Instalaciones Honicas y otras instalaciones.                                | <b>*</b>           |
|            |              |         |                                                                   |                                                                             |                    |

Ilustración 50. Informe de Amortización

#### Informe de Amortización Resumido por cuenta

Tendrá la opción de elegir la totalidad de las cuentas o filtrar por alguna de ellas. Este informe lo podrá generar tanto en PDF como en Excel.

| So         | ROL          | 122     |               |                                                                   | Exportar a BXcel mic                                                        | io Ayuda         |
|------------|--------------|---------|---------------|-------------------------------------------------------------------|-----------------------------------------------------------------------------|------------------|
| Informe    | Amort        | izaciór | 1             |                                                                   |                                                                             |                  |
|            |              |         |               |                                                                   | (Versión: 92.6.6-3.4 Fecha: 22/08/2023) SOPORTE                             | Ejercicio: 2022. |
|            |              |         |               |                                                                   |                                                                             |                  |
| Organizaci | ón           |         |               |                                                                   |                                                                             |                  |
| Órgan      | o gestor     |         |               |                                                                   |                                                                             |                  |
| Unida      | 1 Respons    | able    |               |                                                                   |                                                                             |                  |
| Situac     | ión jurídic: | •       |               | <ul> <li>Informe de amortización resumido por cuenta /</li> </ul> | ☐ Informe de amortización detallado por bienes                              |                  |
| Dotec      | ón *         |         |               | 01/01/2022 - 31/12/2022 - Provisional ¥                           |                                                                             |                  |
| Dotac      | 011          |         |               |                                                                   |                                                                             |                  |
|            |              |         | -             | Cátlao                                                            | Cuentas Descripción                                                         | -                |
|            | 1            |         | 200           | courgo                                                            | Description                                                                 | 4                |
| ł          | -            | 0       | 200           |                                                                   | mereserve en mesegesuit.                                                    | 4                |
| -          | 2            | 0       | 201           |                                                                   |                                                                             | -                |
|            | 3            |         | 203           |                                                                   | Propiedad industrial e intelectual.                                         | -                |
|            | 4            |         | 206           |                                                                   | Aplicaciones informáticas                                                   | 4                |
|            | 5            |         | 207           |                                                                   | Inversiones sobre activos utilizados en régimen de arrendamiento o cedidos. |                  |
|            | 6            |         | 208           |                                                                   | Anticipos para inmovilizaciones intangibles.                                |                  |
|            | 7            |         | 209           |                                                                   | Otro inmovilizado intangible.                                               | 1                |
|            | 8            |         | 210/211       |                                                                   | Terrenos y bienes naturales./Construcciones.                                | 1                |
|            | 9            | 0       | 212 (Desagreg | ada)                                                              | Infraestructuras.                                                           | 1                |
|            | 10           |         | 213 (Desagreg | ada)                                                              | Bienes del patimono histórico.                                              | 1                |
|            | 11           |         | 214           |                                                                   | Magunaria y ulitaje.                                                        |                  |
| [          | 12           |         | 215           |                                                                   | Instalaciones lécnicas y otras instalaciones.                               | -                |

Ilustración 51. Informe resumido por cuenta. Selección de cuentas.

En la siguiente imagen, puede ver un ejemplo del informe en formato pdf resumido por cuenta. Tenga en cuenta que los datos resumen de este informe no son únicamente los obtenidos como consecuencia de los cálculos efectuados en el proceso de amortización, sino que abarcan toda la información que necesitan los departamentos de contabilidad para poder ver los movimientos contables efectuados durante todo el ejercicio.

| . 9      | <b>b</b> .       |      |                      |                  |                   |           |          |          |                |                 |          |          |                   |                 | FECHA EXPE               | DICION | : 14/05/2024  |
|----------|------------------|------|----------------------|------------------|-------------------|-----------|----------|----------|----------------|-----------------|----------|----------|-------------------|-----------------|--------------------------|--------|---------------|
| 1        | <u>S</u>         |      |                      | INF              | ORME DE           | AMORTI    | ZACION A | NUAL RES | SUMIDO P       | OR CUENT        | TA DEL O | 1/01/202 | 4 al 31/          | 12/2024         |                          |        |               |
|          |                  |      |                      |                  |                   |           |          |          | OFICINA CO     | NTABLE:         |          |          |                   | ORGÁNICA        | :                        |        |               |
| SITUACIO | ÓN JURÍDICA 01 · | Bier | nes propios          |                  |                   |           |          |          |                |                 |          |          |                   |                 |                          |        |               |
| SAL      | DO INICIAL       | D/H  | ADQUISICIONES DE     | L EJERCICIO      | CARGA             | DE BIENES | RECTIFIC | ACIONES  | CAMBIOS DE SIT | JACIÓN JURÍDICA | BA       | JAS      | AMORTIZACIÓN / DE | TERIORO PROCESO | AMORTIZA DETERIORO TOTAL |        | SALDO FINAL   |
| Cuenta   | Importe          |      | Debe                 | Haber            | Debe              | Haber     | Debe     | Haber    | Debe           | Haber           | Debe     | Haber    | Debe              | Haber           | Importe                  | Cuenta | Importe       |
| 201      | 314.453,13       | D    |                      |                  |                   |           |          |          |                |                 |          |          |                   |                 |                          | 201    | 314.453,13    |
| 780      | 0,00             | П    |                      | 2,347,88         |                   |           |          |          |                |                 |          |          |                   |                 |                          | 780    | 2.347,88      |
| 206      | 35.262.618,53    | P    | 833.361,78           |                  |                   |           |          |          |                |                 |          |          |                   |                 |                          | 206    | 36.095.980,31 |
| 6806     | 12.705.554,36    |      |                      |                  |                   |           |          |          |                |                 |          |          | 5,963,394,11      | 3.963.394,11    | 5.963.394.11             | 6806   | 5.963.394.11  |
| 4000     | 0,00             | н    |                      | 831.013.90       |                   |           |          |          |                |                 |          |          | 5.565.554,11      |                 | 0.000.004,11             | 4000   | 831.013.90    |
| 209      | 357.674,62       | D    | 50.418,74            |                  |                   |           |          |          |                |                 |          |          |                   |                 |                          | 209    | 408.093,36    |
| 2809     | 11.224,55        | н    |                      |                  |                   |           |          |          |                |                 |          |          |                   | 118.655,89      | 118.655,89               | 2809   | 129.880,44    |
| 6809     | 0,00             | D    |                      |                  |                   |           |          |          |                |                 |          |          | 118.655,89        |                 | 118.655,89               | 6809   | 118.655,89    |
| 4000     | 0,00             | н    |                      | 50.418,74        |                   |           |          |          |                |                 |          |          |                   |                 |                          | 4000   | 50.418,74     |
| 214      | 97.802,84        | D    |                      |                  |                   |           |          |          |                |                 |          |          |                   |                 |                          | 214    | 97.802,84     |
| 2814     | 65.068,46        | н    |                      |                  |                   |           |          |          |                |                 |          |          |                   | 9.393,80        | 9.393,80                 | 2814   | 74.462,26     |
| 6814     | 0,00             | D    |                      |                  |                   |           |          |          |                |                 |          |          | 9.393,80          |                 | 9.393,80                 | 6814   | 9.393,80      |
| 215      | 42.168,01        | D    |                      |                  |                   |           |          |          |                |                 |          |          |                   |                 |                          | 215    | 42.168,01     |
| 2815     | 4.733,83         | н    |                      |                  |                   |           |          |          |                |                 |          |          | 2 099 49          | 2.088,49        | 2.058,49                 | 2815   | 6.822,32      |
| 0015     | 1.047.575.07     |      | 6 470 04             |                  |                   |           | -        |          |                |                 |          |          | 2.000,49          |                 | 2000/47                  | 0015   | 1.000,47      |
| 2816     | 130 007 29       | н    | 6.170,01             |                  |                   |           |          |          |                |                 |          |          |                   | 54 958 79       | 54 958 79                | 2816   | 184 966 08    |
| 6816     | 0,00             | D    |                      |                  |                   |           |          |          |                |                 |          |          | 54.958,79         | 0 11 20077 3    | 54.958,79                | 6816   | 54.958,79     |
| 4000     | 0,00             | н    |                      | 6.178,01         |                   |           |          |          |                |                 |          |          |                   |                 |                          | 4000   | 6.178,01      |
| 217      | 5.743.101,95     | D    | 122.478,11           |                  |                   |           |          |          |                |                 |          |          |                   |                 |                          | 217    | 5.865.580,06  |
| 2817     | 1.970.250,06     | н    |                      |                  |                   |           |          |          |                |                 |          |          |                   | 777.006,36      | 777.006,36               | 2817   | 2.747.256,42  |
| 6817     | 0,00             | D    |                      |                  |                   |           |          |          |                |                 |          |          | 777.006,36        |                 | 777.006,36               | 6817   | 777.006,36    |
| 4000     | 0,00             | н    |                      | 122.478,11       |                   |           |          |          |                |                 |          |          |                   |                 |                          | 4000   | 122.478,11    |
| 218      | 547.940,39       | D    |                      |                  |                   |           | 1        |          |                |                 |          |          |                   |                 |                          | 218    | 547.940,39    |
| 2196     | - 369.031,17     | D    |                      |                  |                   |           | 1        |          |                |                 |          |          |                   | 20.047.04       | 20.047.04                | 2196   | - 369.031,17  |
| 6818     | 127.961,50       | H D  |                      |                  |                   |           |          |          |                |                 |          |          | 39,217,61         | 39.217,61       | 39.217,61                | 6818   | 167.179,11    |
| 219      | 2 729 114 55     | 0    | 37 914 95            |                  |                   |           |          |          |                |                 |          |          | 55.217,01         |                 | 57.217,01                | 219    | 2 766 929 40  |
| 2819     | 169.506.77       | H    | 37.014,03            |                  |                   |           | 1        |          |                |                 |          |          |                   | 44,844.17       | 44.844.17                | 2819   | 214,350.94    |
| 6819     | 0,00             | D    |                      |                  |                   |           | 1        |          |                |                 |          |          | 44.844,17         |                 | 44.844,17                | 6819   | 44.844,17     |
| 4000     | 0,00             | н    |                      | 37.814,85        |                   |           | 1        |          |                |                 |          |          |                   |                 |                          | 4000   | 37.814,85     |
| CTTUACT  |                  | Rion | as recibidos por ado | wiejción central | lizada Ministerio |           |          |          |                |                 |          |          |                   |                 |                          |        |               |

Ilustración 52. Informe resumido por cuenta PDF.

#### Informe de Amortización Detallado por bienes

Tendrá la opción de elegir la totalidad de las cuentas o filtrar por alguna de ellas. Este informe únicamente lo podrá generar en formato Excel.

| So                                                         | ROL                                                   | 2         |                                                                                         | Exportar a Excel in                                                         | Ayuda             |
|------------------------------------------------------------|-------------------------------------------------------|-----------|-----------------------------------------------------------------------------------------|-----------------------------------------------------------------------------|-------------------|
| Informe                                                    | Amort                                                 | izaciór   | 1                                                                                       | Austice 0.3.5.0.1 Easter 10000000 BODDOTE                                   |                   |
| Organizaci<br>Órgan<br>Unida<br>Situac<br>Tipo in<br>Dotac | ón<br>o gestor<br>d Respons<br>Jón jurídic<br>Jórme * | able<br>a | Informe de amortización resumido por cuenta,<br>01/01/2022 + 31/12/2022 - Provisional ♥ | (vesual s 2 6 5 con redui 22002022) pomorte                                 | Ejercicio: 2022.( |
| ļ                                                          |                                                       |           |                                                                                         | Cuentas                                                                     | <u> </u>          |
|                                                            |                                                       |           | Código                                                                                  | Descripción                                                                 | 4                 |
|                                                            | 1                                                     |           | 200                                                                                     | Inversión en investigación.                                                 | 4                 |
|                                                            | 2                                                     |           | 201                                                                                     | Inversión en desarrollo.                                                    |                   |
|                                                            | 3                                                     |           | 203                                                                                     | Projektal industrial e intelectual.                                         |                   |
|                                                            | 4                                                     |           | 206                                                                                     | Aplicaciones informáticas.                                                  |                   |
|                                                            | 5                                                     |           | 207                                                                                     | Inversiones sobre activos utilizados en régimen de arrendamiento o cedidos. |                   |
|                                                            | 6                                                     |           | 208                                                                                     | Anticipos para immovilizaciones intangibles.                                | 1                 |
|                                                            | 7                                                     |           | 209                                                                                     | Otro innovilizado intangible.                                               | 1                 |
|                                                            | 8                                                     |           | 210/211                                                                                 | Terrenos y bienes naturales./Construcciones.                                | 1                 |
|                                                            | 9                                                     |           | 212 (Desagregada)                                                                       | Infraestucturas.                                                            | 1                 |
|                                                            | 10                                                    |           | 213 (Desagregada)                                                                       | Bienes del patrimonio histórico.                                            |                   |
|                                                            | 11                                                    |           | 214                                                                                     | Maquinaria y utilige.                                                       | 1                 |
|                                                            | 12                                                    |           | 215                                                                                     | Instalaciones lécnicas y otras instalaciones.                               | -                 |

#### Ilustración 53. Informe detallado por bienes. Selección de cuentas.

### En la siguiente imagen, puede ver un ejemplo del informe en formato .xlsx detallado por bienes.

| Informe de amortización anual detallado por bien                                                                                               |               |                        |                 |                 |                                   |                                    |                        |                         |                        |                         |     |
|----------------------------------------------------------------------------------------------------|---------------|------------------------|-----------------|-----------------|-----------------------------------|------------------------------------|------------------------|-------------------------|------------------------|-------------------------|-----|
| Fecha de elecución: 13/05/2024 13:43:39                                                                                                    |               |                        |                 |                 |                                   |                                    |                        |                         |                        |                         |     |
| Fecha inicio: 01/01/2023                                                                                                    |               |                        |                 |                 |                                   |                                    |                        |                         |                        |                         |     |
| Fecha fin: 31/12/2023                                                                                                    |               |                        |                 |                 |                                   |                                    |                        |                         |                        |                         |     |
| Órgano Gestor                                                                                                    |               |                        |                 |                 |                                   |                                    |                        |                         |                        |                         |     |
| Cuentas: 206                                                                                                    |               |                        |                 |                 |                                   |                                    |                        |                         |                        |                         |     |
| El proceso de dotación a la amortización es<br>provisional por tanto hasta que no se realice la<br>dotación definitiva los datos pueden variar |               |                        |                 |                 |                                   |                                    |                        |                         |                        |                         |     |
| AGRUPACION CUENTA DEBE *                                                                                                    | CODIGO BIEN * | DENOMINACION *         | CODIGO CUENTA * | SALDO INICIAL * | ADQUISICIONES DEL EJERCICIO DEBE* | ADQUISICIONES DEL EJERCICIO HABER* | CARGA DE BIENES DEBE * | CARGA DE BIENES HABER * | RECTIFICACIONES DEBE * | RECTIFICACIONES HABER * | CAM |
| 206                                                                                                    | AA-5110-WD    | Jhre 0 Venweehffh ze   | 780             | 0.0             | 0.00                              | 0 150425 88                        | 0.0                    | 0 00                    | 0 00                   | 0 0.0                   | 0   |
| 206                                                                                                    | AA-5111-YR    | Xorksmsh wo woowr      | 780             | 0.0             | 0 0.00                            | 0 39523.66                         | 0.0                    | 0.0                     | 0.0                    | 0.0                     | 0   |
| 206                                                                                                    | AA-5806-JH    | ZFFVZHNBZFNUS ST       | H 206           | 0.0             | 0 12297.75                        | 9 0.00                             | 0.0                    | 0.0                     | 0.0                    | .0 0.0'                 | 0   |
| 206                                                                                                    | AA-5655-LC    | ZKZCSA LKZSNOZSU       | 1 206           | 0,0             | 0 152196,53                       | 2 0.00                             | 0,0                    | 0,0                     | 0,0                    | 0,0                     | 0   |
| 206                                                                                                    | AA-5892-ML    | Dvdsosigos pz yszzo    | z 206           | 0,0             | 0 98273,40                        | 0.00                               | 0,0                    | 0,0                     | 0,0                    | 0,0                     | 0   |
| 206                                                                                                    | AA-5447-TW    | Qqsxigit mq tshvqhitiq | h 206           | 0,0             | 0 17888,64                        | 4 0,00                             | 0,0                    | 0,0                     | 0,0                    | 0,0                     | 0   |
| 206                                                                                                    | AA-5876-KM    | NHHKTKNCOCC KTNC       | 206             | 0,0             | 0 35195,05                        | 5 0,00                             | 0,0                    | 0,0                     | 0,0                    | 0 0,0                   | 0   |
| 206                                                                                                    | AA-5347-JA    | MLEPCDCH NL MHDHE      | S 206           | 0,0             | 0 365501,00                       | 0,00                               | 0,0                    | 0,0                     | 0,0                    | 0 0,0                   | 0   |
| 206                                                                                                    | AA-5771-QA    | MQFGUFAMAUFGD X        | H 206           | 0,0             | 0 199031,7                        | 1 0,00                             | 0,0                    | 0,0                     | 0,0                    | 0 0,00                  | 0   |
| 206                                                                                                    | AA-5754-ZQ    | QXIEMIUQUMIEB Q MK     | 8 206           | 0,0             | 0 18520,8                         | 7 0,00                             | 0,0                    | 0,0                     | 0,0                    | 0,01                    | 0   |
| 206                                                                                                    | AA-5217-LV    | Xguuffcyycu ghcyvdji   | hc 206          | 117694,5        | 9 176541,8                        | B 0,00                             | 0,0                    | 0,0                     | 0,0                    | 0,00                    | 0   |
| 206                                                                                                    | AA-4822-UX    | Joaxnenoq bo Yonenu    | ur 206          | 260876,0        | 4 260875,9                        | 5 0,00                             | 0,0                    | 0,0                     | 0,0                    | 0,00                    | 0   |
| 206                                                                                                    | AA-5886-XZ    | UVWVTHCUWU THUC        | V 206           | 0,0             | 0 17221,9                         | 8 0,00                             | 0,0                    | 0,0                     | 0,0                    | 0,0/                    | ð   |
| 206                                                                                                    | AA-3946-NV    | VXJJPE J VEDOKITVTX    | D 206           | 23425,5         | 9 2236,01                         | 8 0,00                             | 0,0                    | 0,0                     | 0,0                    | 0 0,01                  | a   |
| 206                                                                                                    | AA-5820-BQ    | VXNXXOID AFXNPTPC      | 206             | 0,0             | 0 42551,00                        | 8 0,00                             | 0,0                    | 0,0                     | 0,0                    | 0 0,01                  | a   |
| 206                                                                                                    | AA-5698-FO    | MECUJMJX NE MXEXC      | U 206           | 0,0             | 0 365501,00                       | 0,00                               | 0,0                    | 0,0                     | 0,0                    | 0 0,01                  | 9   |
| 206                                                                                                    | AA-5876-NT    | KGGRZGZO RG KOU        | D(206           | 0,0             | 0 121833,65                       | 5 0,00                             | 0,0                    | 0,0                     | 0,0                    | 0 0,0                   | 0   |
| 206                                                                                                    | AA-5869-BD    | IAXNGNIWSM MR UNC      | F 206           | 0,0             | 0 11434,50                        | 0,00                               | 0,0                    | 0,0                     | 0,0                    | 0,0/                    | 0   |
| 206                                                                                                    | AA-5890-ZN    | Xgpcaccmav gb looba    | ic 206          | 0,0             | 0 61192,1                         | 1 0,00                             | 0,0                    | 0,0                     | 0,0                    | 0,0/                    | 0   |
| 206                                                                                                    | AA-5772-QG    | UPCGWNWT NP NPUK       | C 206           | 0,0             | 0 175676,93                       | 2 0,00                             | 0,0                    | 0,0                     | 0,0                    | 0,0/                    | D   |
| 206                                                                                                    | AA-5751-XE    | YNHMLTLX GN VXZL       | NI 206          | 0,0             | 0 95311,8                         | 5 0,00                             | 0,0                    | 0,0                     | 0,0                    | 0,0/                    | 0   |
| 206                                                                                                    | AA-5554-OW    | NWWYUPUS IW NSHS       | 206             | 0,0             | 0 365501,00                       | 0,00                               | 0,0                    | 0,0                     | 0,0                    | 0 0,0/                  | 0   |
| 206                                                                                                    | AA-5866-PW    | IPPJHJIURA DG TJMGH    | 1/206           | 0,0             | 0 272254,03                       | 2 0,00                             | 0,0                    | 0,0                     | 0,0                    | 0 0,0/                  | 0   |
| 206                                                                                                    | AA-6003-FX    | OVPJFGFT ZV FTMFV      | /F 206          | 0,0             | 0 95311,8                         | 6 0,00                             | 0,0                    | 0,0                     | 0,0                    | 0 0,04                  | 0   |
| 206                                                                                                    | AA-5876-YT    | Opvsxqxbh wp wphx      | v 206           | 0,0             | 0 89423,4                         | 5 0,00                             | 0,0                    | 0,0                     | 0,0                    | 0,0/                    | 0   |
| 206                                                                                                    | AA-5074-FD    | Cizez 5550555555014    | A 206           | 328313,3        | 6 501572,8                        | 3 0,00                             | 0,0                    | 0,0                     | ٥,0<br>0,0             | 0,0/                    | 0   |
| 206                                                                                                    | AA-5506-VV    | SULZEUSJUUSYU UO       | V 206           | 0,0             | 0 3117,2                          | 9 0,00                             | 0,0                    | 0,0                     | J 0,0                  | 0,0/                    | 9   |
| 206                                                                                                    | AA-5439-YP    | JKHBGIGB MK ZBOGH      | CF 206          | 0,0             | 0 95311,8                         | 5 0,00                             | 0,0                    | 0,0                     | J 0,0                  | 0 0,0/                  | 0   |
| 206                                                                                                    | AA-5866-VJ    | PZQBUQUY LZ LZPNO      | 2(206           | 0,0             | 0 117539,41                       | 0,00                               | 0,0                    | 0,0                     | J 0,0                  | 0,0/                    | 0   |
| 206                                                                                                    | AA-5554-AU    | SQWBQWTSTQWBC          | K 206           | 0,0             | 0 34474,31                        | B 0,00                             | 0,0                    | 0,0                     | J 0,0                  | 0,00                    | 9   |
|                                                                                                    |               |                        |                 |                 |                                   |                                    |                        |                         |                        |                         |     |

Ilustración 54. Informe detallado por bienes Excel